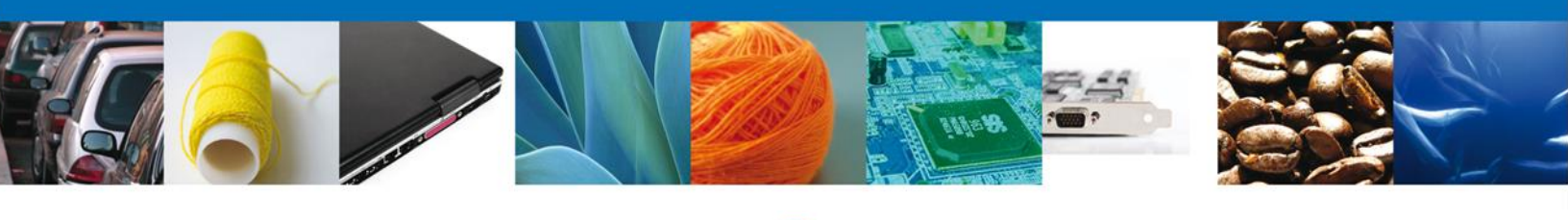

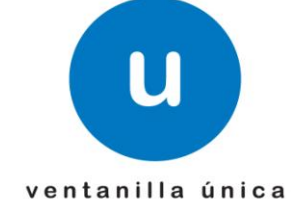

## Manual de Usuario

**Ventanilla Digital Mexicana de Comercio Exterior** Certificado Fitosanitario de Exportación-Usuario Externo

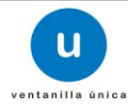

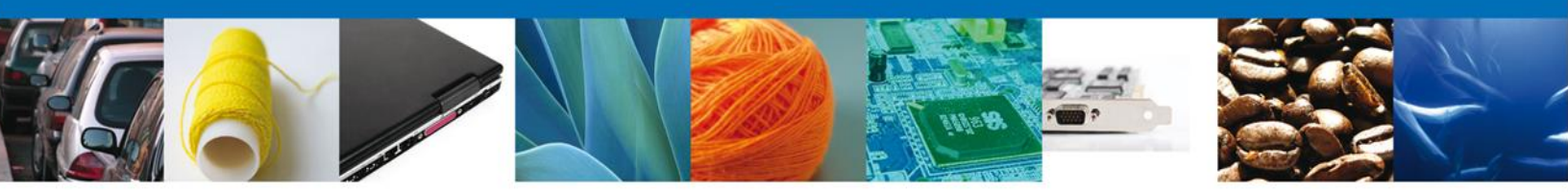

Sumario

## Propósito

Proporcionar información del sistema al usuario final, sobre los procesos y elementos que componen el módulo CLAVE RFTS TRÁMITE SEMARNAT-03-046 con el ID SAT 23.02 Certificado Fitosanitario de Exportación.

Este documento va dirigido a:

| Audiencia                  | Propósito                                                                                                    |  |  |
|----------------------------|----------------------------------------------------------------------------------------------------|--|--|
| Personas Físicas y Morales | Permitir al Solicitante ingresar datos y requisitos necesarios,<br>además anexar o asociar los documentos obligatorios para iniciar<br>el trámite de Certificado Fitosanitario de Exportación para Personas<br>Físicas y Morales.                                       |  |  |
| Capturista Privado         | Permitir al Capturista ingresar datos y requisitos necesarios,<br>además asociar los documentos obligatorios para iniciar el trámite<br>de Certificado Fitosanitario de Importación modalidad Personas Físicas y<br>Morales, sin la posibilidad de firmar la solicitud. |  |  |

#### Tabla de Revisiones

La siguiente tabla describe los cambios o actualizaciones que ha sufrido el documento.

| Fecha           | Autor                     | Descripción de los cambios |  |
|-----------------|---------------------------|----------------------------|--|
| 11/Octubre/2012 | Dagoberto Puentes Ramírez | Versión Inicial            |  |
| 29/11/2012      | Nancy Fierro Arenas       | Versión Final              |  |

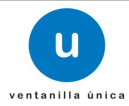

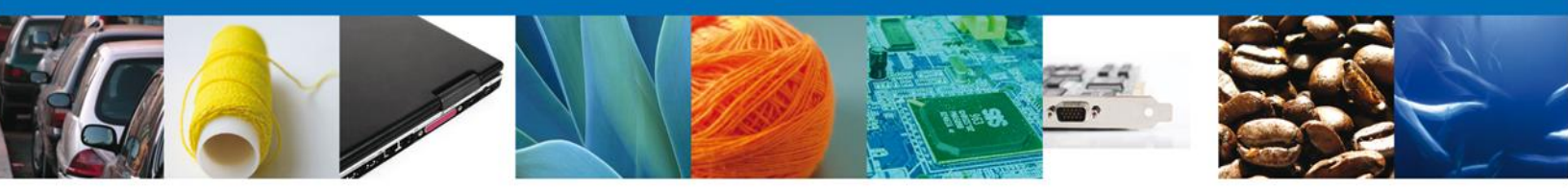

Manual de Usuario

## Contenido

## Contenido

| Sumario                                                                          | 2    |
|----------------------------------------------------------------------------------|------|
| Propósito                                                                        | 2    |
| Tabla de Revisiones                                                              | 2    |
| Manual de Usuario                                                                | 3    |
| Contenido                                                                        | 3    |
| CERTIFICADO FITOSANITARIO DE EXPORTACIÓN                                         | 5    |
| Capturar Solicitud                                                               | 7    |
| Sección Solicitante                                                              | 7    |
| Sección Datos De La Solicitud                                                    | 8    |
| Sección Terceros Relacionados                                                    | 11   |
| Anexar Requisitos                                                                | 15   |
| Acuse de Recibo                                                                  | 19   |
| Descargar Acuse de Recibo                                                        | 20   |
| Cerrar Sesión                                                                    | 21   |
| CONFIRMAR NOTIFICACION DE RESOLUCION DE CERTIFICADO FITOSANITARIO DE EXPORTACION | 22   |
| Bandeja de Tareas Pendientes                                                     | 22   |
| Confirmar Notificación                                                           | 23   |
| Firmar Notificación                                                              | 24   |
| Acuses Y Resoluciones.                                                           | 25   |
| CONFIRMAR NOTIFICACION DE ESTRADOS DE CERTIFICADO FITOSANITARIO DE EXPORTACION   | 288  |
| Bandeja de Tareas Pendientes                                                     |      |
| Confirmar Notificación.                                                          | 299  |
| Firmar Notificación                                                              |      |
| Acuses Y Resoluciones.                                                           | 311  |
| CONFIRMAR NOTIFICACION DE REQUERIMIENTO CERTIFICADO FITOSANITARIO DE EXPORTACION | 344  |
| Bandeja de Tareas Pendientes.                                                    | 344  |
| Confirmar Notificacion.                                                          | 355  |
| Firmar Confirmacion de Notificacion de Resolucion.                               | 355  |
|                                                                                  |      |
| ATENDER REQUERIMENTO DE CERTIFICADO FITOSANITARIO DE EXPORTACION                 |      |
| Bandeja de Tareas Pendientes.                                                    |      |
| Consultar Requerimiento de información                                           |      |
| Atender Requerimiento                                                            |      |
| Requerimiento de Datos.                                                          | 40   |
| Sección Datos de la Solicitud.                                                   | 4040 |
|                                                                                  |      |
| Sección Pago de delectios.                                                       | 43   |
| Anexal Documentos.                                                               |      |
|                                                                                  | 455  |
| Acuses T Resoluciones.                                                           | 400  |
|                                                                                  | 488  |

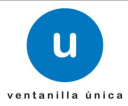

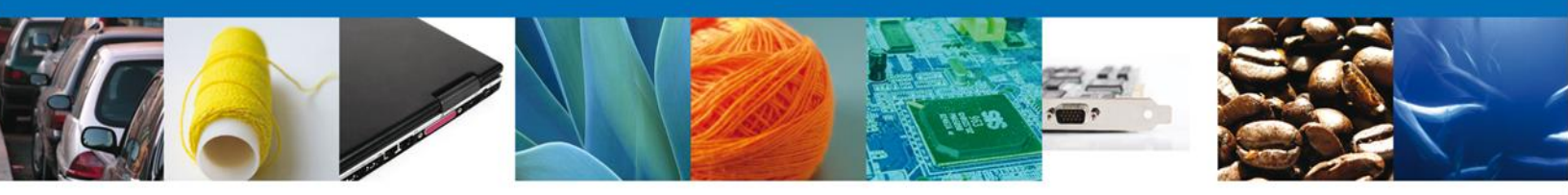

#### **INGRESO A LA VENTANILLA ÚNICA**

Usted podrá ingresar a la página de la Ventanilla Única e ir al apartado "Ingreso a Ventanilla Única" con su FIEL.

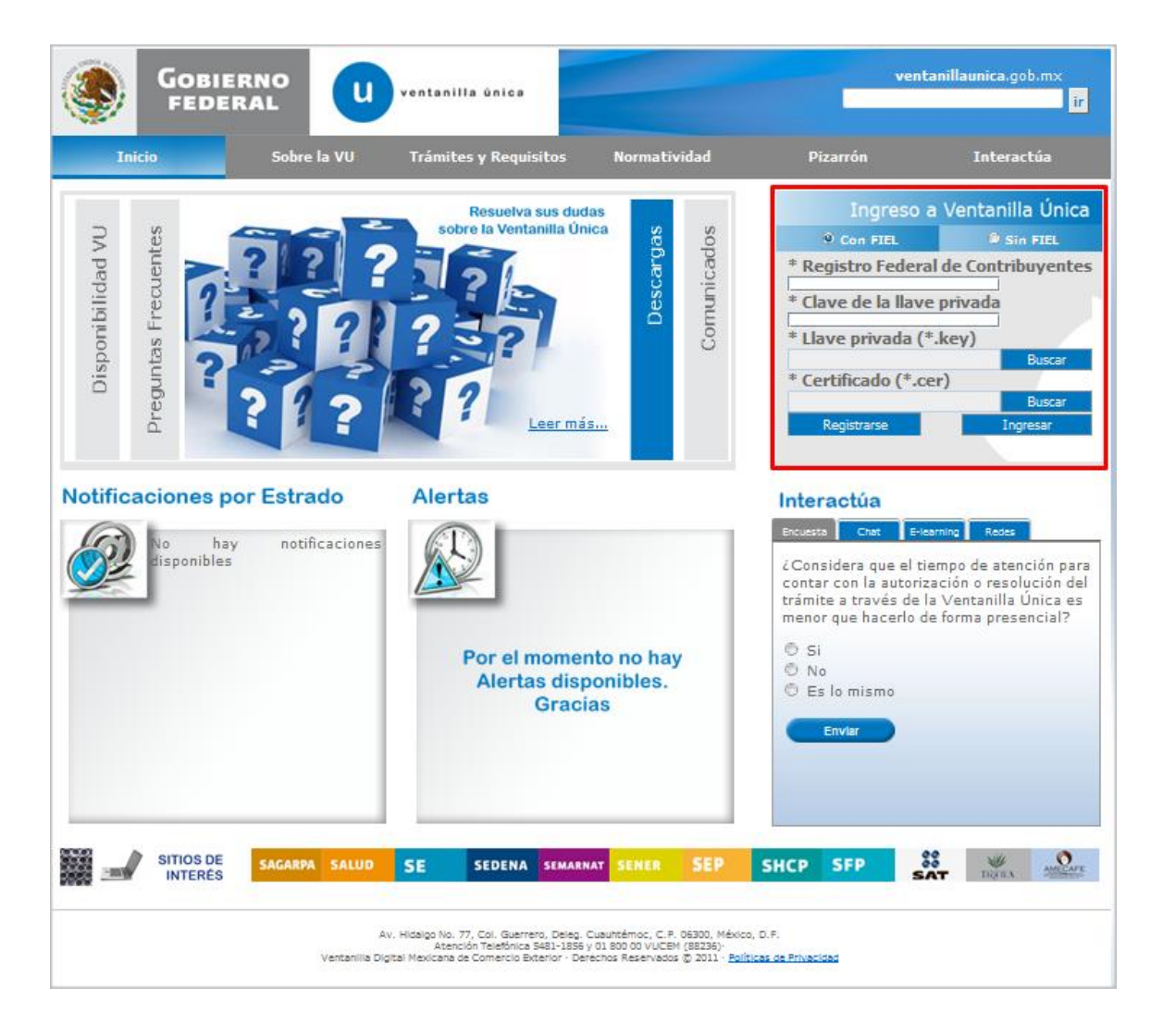

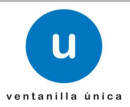

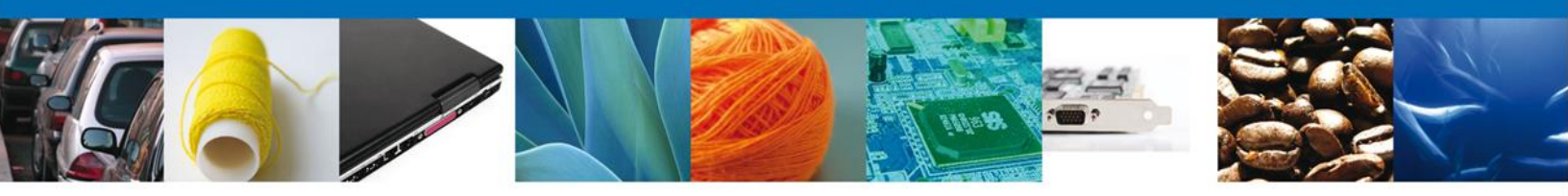

## **CERTIFICADO FITOSANITARIO DE EXPORTACIÓN**

El usuario deberá seleccionar el menú **Trámites** y la pantalla desplegará los íconos de las diversas dependencias que forman parte de la Ventanilla Única. En este caso el usuario deberá seleccionar el ícono que corresponde a la **SEMARNAT**.

|                                                                             | ventanilla única                                        |                                                              |                                                | -       | Cerrar la sesión |
|-----------------------------------------------------------------------------|---------------------------------------------------------|--------------------------------------------------------------|------------------------------------------------|---------|------------------|
| Antecesor   Activo Trámites disponibles Por favor elija la dependencia de l | a cual desea realizar su t                              | trámite.                                                     |                                                |         |                  |
| SHCP SE                                                                     | SALUD                                                   | SEMARNAT                                                     | SEDENA                                         | PROFEPA |                  |
| INAH INBA                                                                   | dalgo No. 77, Col. Guerrero,<br>Atención Telefónica: 54 | SAGARPA<br>Deleg. Cuauhtémoc, C.P<br>B1-1856 y 01 800 00 VUC | SENER<br>9. 06300, México, D.F.<br>JEM (88236) |         |                  |

Dar clic en Certificados Licencias y Permisos.

| ventanilla ûnica                                           | Cerrar la sesión |
|------------------------------------------------------------|------------------|
| Antecesor   Activo Trámites disponibles                    |                  |
| SEMARNAT<br>Por favor elija el trámite que desea realizar. |                  |
| Certificados, Licencias y Permisos                         | [+]              |
|                                                            |                  |

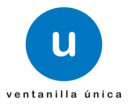

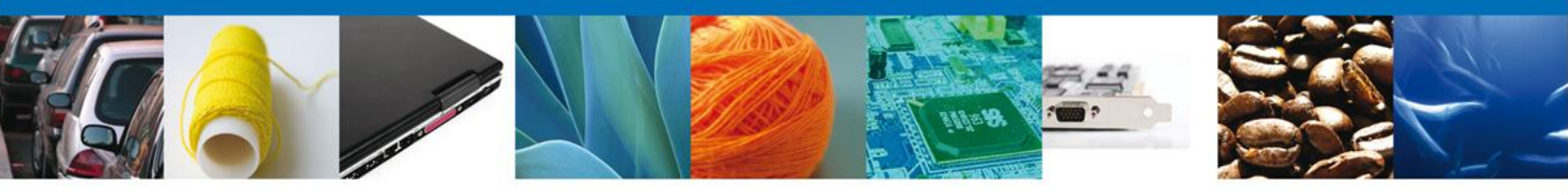

Una vez que se ha seleccionado la opción **Certificado Fitosanitario de Exportación y Reexportación**, la pantalla desplegará la lista de trámites disponibles, en la cual se deberá seleccionar la opción **Certificado Fitosanitario de Exportación**.

| U ventanilla única                                                                                                    | Cerrar la sesión                   |
|----------------------------------------------------------------------------------------------------|------------------------------------|
|                                                                                                    |                                    |
|                                                                                                    |                                    |
| Antecesor   Activo                                                                                                    |                                    |
| Trámites disponibles                                                                                                    |                                    |
|                                                                                                    |                                    |
| SEMARNAT                                                                                                    |                                    |
| Por favor elija el trámite que desea realizar.                                                                               |                                    |
|                                                                                                    |                                    |
| SEMARNAT                                                                                                    | [-]                                |
| Certificado Fitosanitario de Importación                                                                                     | [+]                                |
| Certificado Fitosanitario de Exportación y Reexportación                                                                     | [-]                                |
|                                                                                                    |                                    |
| Cerundado Pitosanitano de Exportación                                                                                        |                                    |
| Certificado Fitosanitario de Reexportación                                                                                   |                                    |
| Autorización para la Importación de plaguicidas, nutrientes vegetales, sustancias y materiales tóxicos o peligroso           | os. [+]                            |
| Autorización para la Exportación de materiales peligrosos.                                                                   | [+]                                |
| Autorización para el movimiento transfronterizo de residuos peligrosos y otros residuos.                                     | [+]                                |
| Prórrogas a las autorizaciones y almacenamiento de residuos peligrosos                                                       | [+]                                |
| Modificación a los registros y autorizaciones en materia de residuos peligrosos                                              | [+]                                |
| Autorización, Permiso o Certificado de Importación, Exportación o Reexportación de Ejemplares, Partes y Derivad<br>Silvestre | os de <mark>l</mark> a Vida<br>[+] |
| Aviso de Materiales Importados de régimen temporal y retorno de sus residuos peligrosos.                                     | [+]                                |

Se desplegará la pantalla de **Certificado Fitosanitario de Exportación** donde se deberá realizar:

- 4 Capturar Solicitud
  - $\circ$  Solicitante
  - o Datos de la Solicitud
  - Terceros Relacionados
  - Pago de derechos
- Requisitos necesarios
- 4 Anexar Requisitos
- Firmar Solicitud
- Acuses y Resoluciones

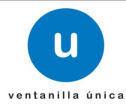

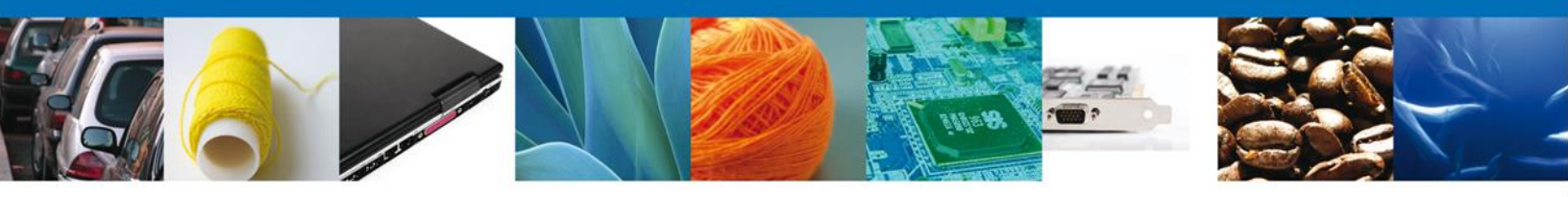

## **Capturar Solicitud**

### Sección Solicitante

Al abrir la pestaña **Solicitante** se visualizarán los **Datos Generales y Domicilio Fiscal** del Solicitante.

| •••••••••••••••••••••••••••••••••••••••                                                                                     | ntanilla única                  |                    |                                             | Cerrar la sesión |
|----------------------------------------------------------------------------------------------------|---------------------------------|--------------------|---------------------------------------------|------------------|
|                                                                                                    |                                 |                    |                                             |                  |
| tecesor   Activo                                                                                                    |                                 |                    |                                             |                  |
| ertificado fitosanitario de expo                                                                                            | rtación                         |                    |                                             |                  |
| Capturar Solicitud                                                                                                    | sitos Necesarios 💿 Anex         | ar Requisitos      | Firmar Solicitud                            | Siguiente        |
| olicitante Datos de la solicitud                                                                                            | Terceros Relacionados           | Pago de derechos   |                                             |                  |
| Datos generales del solicitant<br>Nombre<br>JOSE GONZALO HELIODORO<br>Actividad Económica Preponderant<br>Bufetes jurídicos | e<br>Apellido paterno<br>ZUÑIGA |                    | Apellido materno                            |                  |
| Registro Federal de Contribuyente                                                                                           | S Clave Única de Reg            | istro de Población | Correo electrónico<br>maria.zenteno@softtek | .com             |
| Domicilio fiscal del solicitante<br>Calle                                                                                   |                                 | Número exterior    | Número interior                             | Código postal    |
| Colonia                                                                                                    |                                 | País               | LUCAL                                       | 74010            |
| EL CARMEN                                                                                                    |                                 | MÉXICO             |                                             |                  |
| Entidad federativa                                                                                                    |                                 | Localidad          |                                             |                  |
| PUEBLA                                                                                                    |                                 | SAN MARTIN TEXMELU | ICAN                                        |                  |
| Municipio o delegación                                                                                                    |                                 | Telefono           |                                             |                  |
| SAN MARTIN TEXMELUCAN                                                                                                    |                                 | 248/462-4840       |                                             |                  |

Como se puede apreciar en la parte superior aparece iluminado en verde la sesión en la que se está trabajando de cada uno de los pasos que se siguen para el registro.

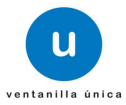

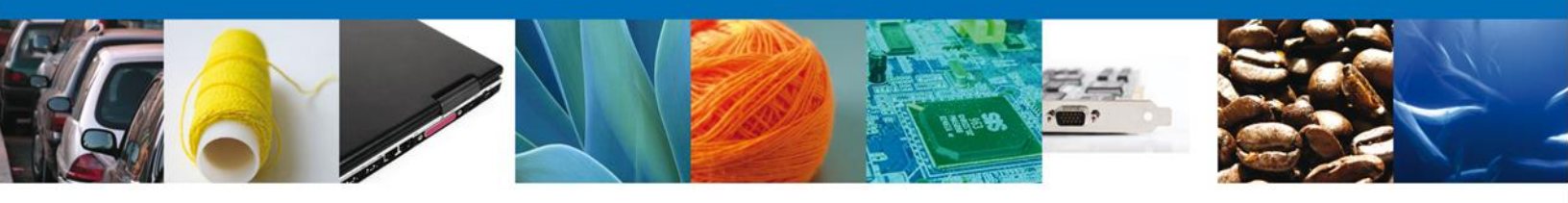

## Sección datos de la solicitud

Se continúa con la captura de la Aduana, Entidad Federativa de Origen o Procedencia, Datos del Transporte y Datos de la ubicación de la Mercancía

| ventanilla única                                                                                     | Cerrar la sesión |
|----------------------------------------------------------------------------------------------------|------------------|
| Antecesor   Activo Certificado fitosanitario de exportación Capturar Solicitud Requisitos Necesarios |                  |
| Solicitante Datos de la solicitud Terceros Pago de derechos Aduana                                   | Sigurente        |
| Seleccione un valor     País de procedencia  MEXICO (ESTADOS UNIDOS MEXICANOS)                       |                  |
| Entidad federativa origen o procedencia                                                              |                  |
| Descripción del producto      Seleccione un valor                                                    |                  |
| Mercancías Cantidad                                                                                  | 0                |
| NI 140 Página 0 de 0 NF NI Sin registros que mostr<br>Agregar Modificar                              | Eliminar         |

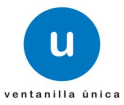

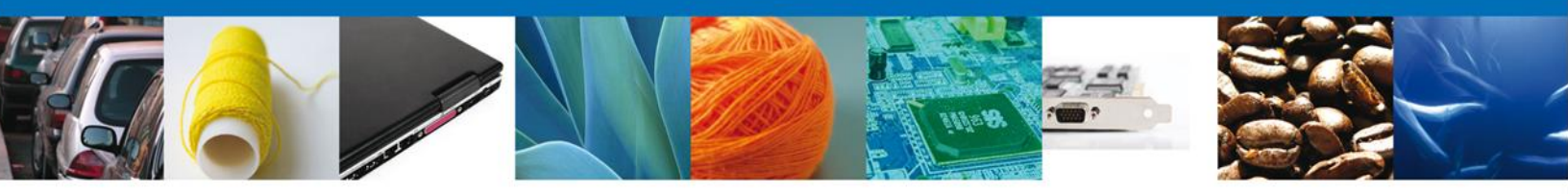

Al dará clic en el botón **"Agregar"** Datos de la Mercancía, se mostrará una ventana como la siguiente, donde se deben llenar datos como Fracción Arancelaria, cantidad (la Unidad de Medida se muestra posteriormente), **Género, Especie y Nombre Común.** Es muy importante se asegure que la fracción arancelaria indicada corresponda con la mercancía a exportar. Una vez capturada esta información se deberá dar clic en **Agregar detalle** y finalmente **"Agregar"**.

| Datos mercancía        |                     |                            |                     | ×     |
|------------------------|---------------------|----------------------------|---------------------|-------|
|                        |                     |                            |                     |       |
|                        |                     |                            |                     |       |
| Mercancia              |                     |                            |                     |       |
| * Fracción Arancelaria | * Descripci         | ón de la fracción          |                     |       |
| 44201001               | Estatuillas y       | demás objetos de adorno, o | de r 🕐              |       |
| * Cantidad             |                     |                            |                     |       |
| 32                     |                     |                            |                     |       |
|                        |                     |                            |                     |       |
| Detalle                |                     |                            |                     |       |
| * Género               | * Especie           | * Nombre (                 | Común               |       |
| Seleccione un valor    | Seleccione un valor | Seleccione                 | un valor 💌          |       |
|                        | Agr                 | egar detalle               | Eliminar detalle    |       |
| Detalle                |                     |                            | 0                   |       |
|                        | Nombre Científico   | Nombre Co                  | mún                 |       |
| 1                      | Abutilon incanum    | Ninguno                    |                     |       |
|                        |                     |                            |                     |       |
|                        |                     |                            |                     |       |
|                        | 🛯 < Página 1 🛛 d    | de 0 🕨 🖬 🦷 Mo              | ostrando 1 - 1 de 1 |       |
|                        |                     | Agregar                    | impiar <u>Can</u> e | celar |
|                        |                     |                            |                     |       |

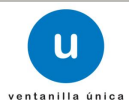

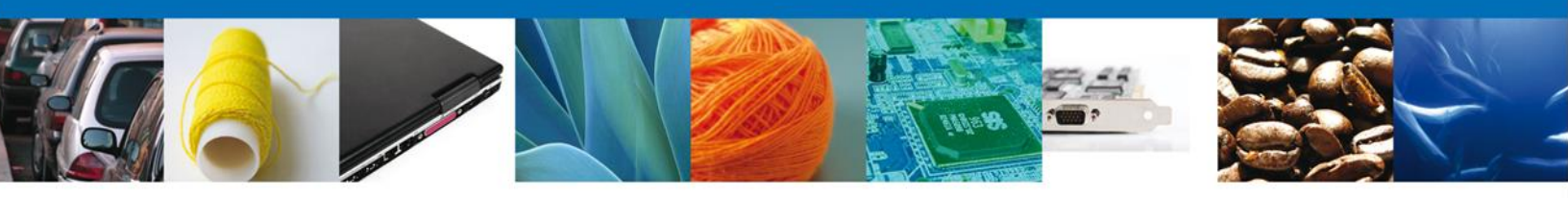

Una vez que se agregó la mercancía, se selecciona y se procede a llenar la **Unidad de Medida, Lugar de** entrada en el país importador, destino en el país importador. Asi como los Datos del transporte y los Datos de la ubicación de la mercancía.

| * Descripción del producto                                                     |                                                  |                                                 |              |
|--------------------------------------------------------------------------------|--------------------------------------------------|-------------------------------------------------|--------------|
| ADORNOS DE MADERA EN FORMA D                                                   | E BOLA NUEVOS AL NATURAL                         | <b>–</b>                                        |              |
| Mercancías                                                                     |                                                  | 0                                               |              |
|                                                                                | Fracción arancelaria                             | Cantidad                                        |              |
| 1                                                                              | 44201001                                         | 12,334.00                                       |              |
|                                                                                |                                                  |                                                 |              |
|                                                                                |                                                  | 1                                               |              |
|                                                                                | IN N Página 1                                    | de 1 IN- IM Mostrando 1 - 1 de 1                | Elizations   |
|                                                                                |                                                  | Agregar                                         | Eliminar     |
| × Unidad de medida                                                             |                                                  | _                                               |              |
| Seleccione un valor                                                            |                                                  |                                                 |              |
| * Lugar de entrada en el país in                                               | mportador                                        | * Destino en el país importador                 |              |
| Datos del transporte                                                           |                                                  |                                                 |              |
| Medio de transporte  Seleccione un valor                                       |                                                  |                                                 |              |
| <ul> <li>Número y descripción de los l</li> </ul>                              | oultos v/o contenedores                          |                                                 |              |
|                                                                                |                                                  |                                                 |              |
| Datos de la ubicación de la                                                    | mercancía                                        |                                                 |              |
| <ul> <li>Entidad federativa</li> </ul>                                         |                                                  | Número interior                                 |              |
| Seleccione un valor                                                            |                                                  |                                                 |              |
| × Calle × Colonia                                                              |                                                  |                                                 |              |
|                                                                                |                                                  |                                                 |              |
| * Número exterior                                                              |                                                  | <ul> <li>Código Postal o equivalente</li> </ul> |              |
|                                                                                |                                                  |                                                 | Ir al inicio |
| Av. Hidalgo No. 77, Col. Guerrero, Deleg. Cusuhtémoc, C.P. 06300, México, D.F. |                                                  |                                                 |              |
| Ventanilia Digit                                                               | tal Mexicana de Comercio Exterior - Derechos Res | ervados © 2011 - Políticas de Privacidad        |              |

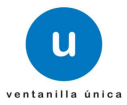

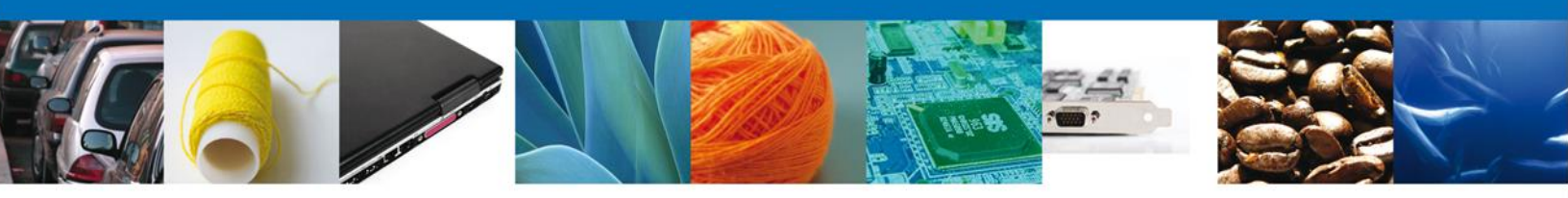

## **Sección Terceros Relacionados**

Se continúa con la captura del **Destinatario (Destino Final)** – Sección **"Terceros Relacionados"** En esta sección se podrá agregar los datos del Destinatario.

|                |                                                                                                    | U ventanilla únic     | a                             |                      | Cerrar la sesión   |
|----------------|----------------------------------------------------------------------------------------------------|-----------------------|-------------------------------|----------------------|--------------------|
|                |                                                                                                    |                       |                               |                      |                    |
| Antecesor   Ac | tivo                                                                                                    |                       |                               |                      |                    |
| Certificado    | fitosanitario                                                                                                    | de exportación        |                               |                      |                    |
| 1 Capturar     | Solicitud                                                                                                    | Requisitos Necesario  | os <sub> (3)</sub> Anexar Rec | juisitos 🕢 Firmar So | Siguiente          |
| Solicitante    | Datos de la s                                                                                                    | solicitud Terceros Re | lacionados Pag                | o de derechos        |                    |
| * Destina      | atario (Desti                                                                                                    | no final)             |                               |                      |                    |
| No             | mbre/Razón<br>social                                                                                                    | R.F.C.                | CURP                          | Teléfono             | Correo electrónico |
|                |                                                                                                    |                       |                               |                      |                    |
|                |                                                                                                    |                       |                               |                      |                    |
| •              | m                                                                                                    | 1                     |                               |                      | Þ                  |
|                |                                                                                                    |                       |                               |                      | Agregar            |
| -              |                                                                                                    |                       |                               |                      |                    |
|                | Av. Hidalgo No. 77, Col. Guerrero, Deleg. Cuauhtémoc, C.P. 06300, México, D.F.<br>Atención Telefónica: 5481-1856 y 01 800 00 VUCEM (88236)<br>Ventanilla Digital Mexicana de Comercio Exterior · Derechos Reservados © 2011 · Políticas de Privacidad |                       |                               |                      |                    |

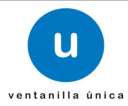

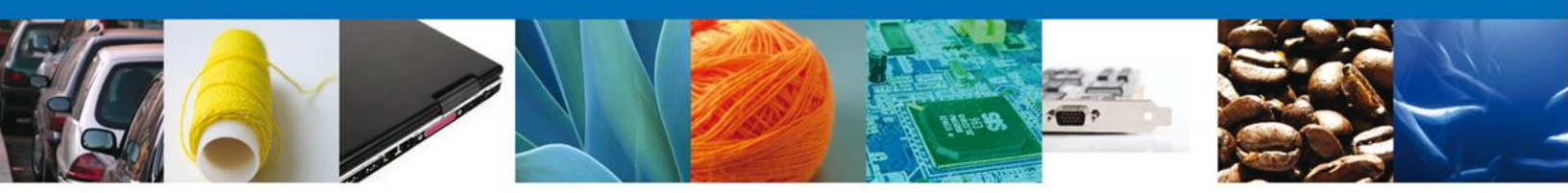

Al dará clic en "Agregar" Destinatario final, se mostrará una ventana como la siguiente, donde tendrá la opción de elegir si el destinatario es una persona "Física" o "Moral" y la información a complementar varía de acuerdo a la opción seleccionada, mostrándose una de las siguientes dos pantallas. Una vez capturada la información requerida dar clic en "Guardar".

| Datos generales<br>Nacionalidad<br>C Nacional C Extranjero<br>*Nombre<br>*Apellido Paterno<br>* País<br>Seleccione un valor<br>* Ciudad<br>* Domicilio<br>* Código Postal o Equivalente | Tipo de Persona<br>Física O Moral  |
|----------------------------------------------------------------------------------------------------|------------------------------------|
| Dates gamerales                                                                                                    | Guardar Cancelar                   |
| Nacionalidad<br>C Nacional © Extranjero<br>* País<br>Seleccione un valor<br>* Ciudad<br>* Domicilio                                                                                     | Tipo de Persona<br>© Física  Moral |
| * Código Postal o Equivalente                                                                                                    | Guardar Cancelar                   |

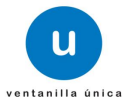

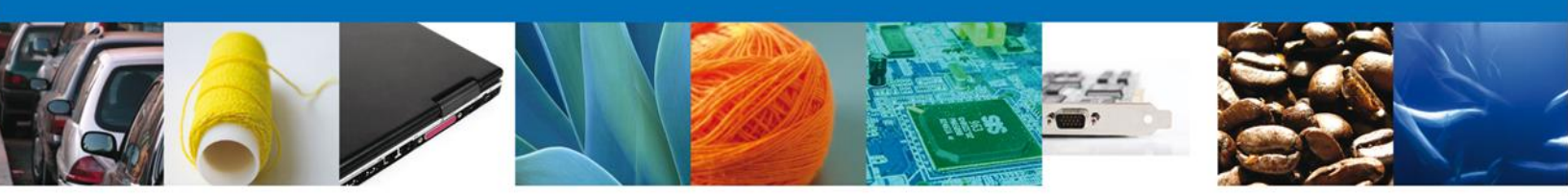

#### Sección pago de derechos

Se continúa con la captura del Pago – Sección "Pago de derechos".

En esta sección se capturarán los datos del pago, la cual solicita la clave de referencia, la cadena de dependencia, el banco en el cual se realizó el pago, la llave de referencia, la fecha de pago y el importe. Estos datos se encuentran en el formato de pago de derechos realizado.

Una vez concluida la captura de todos los apartados de la Sección Capturar Solicitud, dar clic en la pestaña de **Siguiente**.

| u ven                                                                                           | tanilla única                           |                                      | Cerrar la sesi                 | ión |
|-------------------------------------------------------------------------------------------------|-----------------------------------------|--------------------------------------|--------------------------------|-----|
| Antecesor   Activo<br>Certificado fitosanitario de expor<br>Capturar Solicitud                  | <b>tación</b><br>itos Necesarios 🕥 Anex | kar Requisitos 🏼 🎒                   | Firmar Solicitud               |     |
| Solicitante Datos de la solicitud                                                               | Terceros Relacionados                   | Pago de derechos                     |                                |     |
| Pago de derechos<br>Clave de referencia<br>Banco Llav<br>Seleccione un valor<br>Importe de pago | re de pago                              | Cadena de la depend<br>Fecha de pago | encia<br>Borrar datos del pago |     |

Av. Hidalgo No. 77, Col. Guerrero, Deleg. Cuauhtémoc, C.P. 06300, México, D.F. Atención Telefónica: 5481-1856 y 01 800 00 VUCEM (88236) Ventanilla Digital Mexicana de Comercio Exterior · Derechos Reservados © 2011 · Políticas de Privacidad

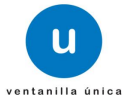

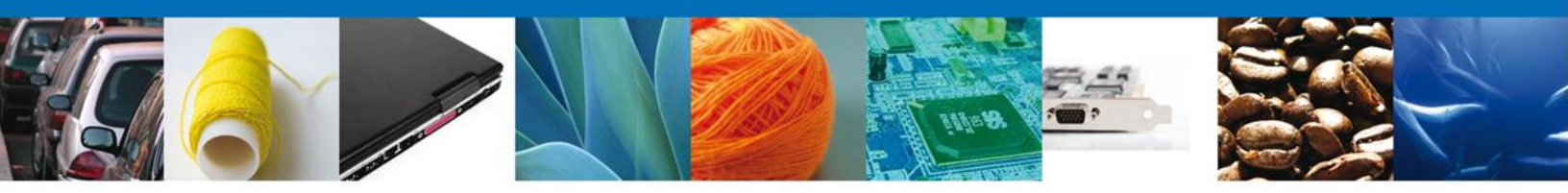

#### **Requisitos Necesarios**

En esta sección se muestra los **Requisitos que son obligatorios y los opcionales** para poder llevar a cabo el trámite, así como la posibilidad de agregar documentos opcionales que el interesado considere. Los requisitos o documentos opcionales se pueden añadir dando clic en el botón **"Agregar nuevo"**.

**NOTA IMPORTANTE:** al momento de obtener esta pantalla el sistema guarda la información de la solicitud capturada a este paso y genera un número de folio **temporal** para el usuario. En caso de que el usuario no concluya su solicitud, puede recuperarla posteriormente con este número de folio en la sección de Consultas de la Página de Inicio. <u>El que este folio temporal se genere no significa que su solicitud fue presentada ante la SEMARNAT</u>.

| ventanilla única                                                                                                    | Cerrar la sesión                                                                                                    |
|----------------------------------------------------------------------------------------------------|----------------------------------------------------------------------------------------------------|
| Antecesor   Activo<br>Cargar archivos                                                                                                    |                                                                                                    |
| La Solicitud ha quedado registrada con el número temporal<br>de identificar su Solicitud. Un folio oficial le será a<br>Capturar Solicitud 2 Requisitos Necesarios 3 Anex | 434753. Éste no tiene validez legal y sirve solamente para efectos<br>signado a la Solicitud al momento en que ésta sea firmada.<br>car Requisitos |
| Requisitos Obligatorios<br>Requisitos Obligatorios                                                                                                    | Antorior Siguionto                                                                                                    |
| Tipo de Do<br>Documentación del País Importador en la que se indique los requisitos fitosanit<br>Pago de derechos                                                         | arios a cumplir                                                                                                    |
| ra <a página<br="">Requisitos Opcionales</a>                                                                                                    | 1 de 1 🕬 🕫 Mostrando 1 - 2 de 2                                                                                                    |
| Tipo de Documento                                                                                                    | Si usted necesita anexar más de un documento del mismo tipo<br>seleccionelo de la lista y presione "Agregar nuevo"<br>Tipo de Documento:           |
| K b                                                                                                    | Documentación que el solicitante considere                                                                                                    |

Una vez que se hayan revisado cuáles son los requisitos obligatorios y, de ser el caso, se hayan adicionado los requisitos o documentos opcionales, se deberá de dar clic en **"Siguiente"** para continuar con la solicitud en su sección de Anexar requisitos.

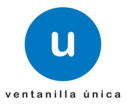

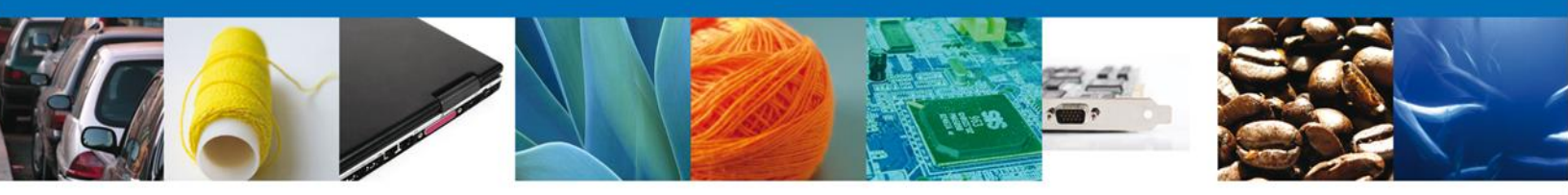

## **Anexar Requisitos**

Se presentan los Tipos de **documentos a anexar** a la solicitud y nos permite adjuntar sus respectivos archivos digitales.

| u ventanilla única                                                                                    |                                                                                                    | Cerrar la sesión       |
|----------------------------------------------------------------------------------------------------|----------------------------------------------------------------------------------------------------|------------------------|
| Antecesor   Activo Cargar archivos Capturar Solicitud Requisitos Necesario                            | os 🗿 Anexar Requisitos 🌒 Firmar :<br>Guardar                                                                                               | Solicitud              |
| Tipo de Documentos                                                                                    | Docun                                                                                                    | iento Ver<br>documento |
| Documentación que el solicitante considere                                                            | Adjuntar nuevo docum                                                                                                    | anto 💽 🔯               |
| Fotografías de la mercancía                                                                           | Adjuntar nuevo docum                                                                                                    | ento 💽 🔯               |
| Pago de derechos                                                                                      | Adjuntar nuevo docum                                                                                                    | ento 💽                 |
| Documentación del País Importador en la que se indic<br>titosanitarios a cumplir                      | ue los requisitos Adjuntar nuevo docum                                                                                                    | ento 💽 🔯               |
|                                                                                                    |                                                                                                    | Anexar documentos      |
| Av. Hidalgo No. 77, Col. Guerre<br>Atención Telefónica:<br>Ventanilla Digital Mexicana de Comercio Ex | ero, Deleg. Cuauhtémoc, C.P. 06300, México, D.F<br>5481-1856 y 01 800 00 VUCEM (88236)<br>xterior · Derechos Reservados © 2011 · Políticas | 4.<br>de Privacidad    |

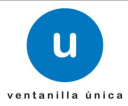

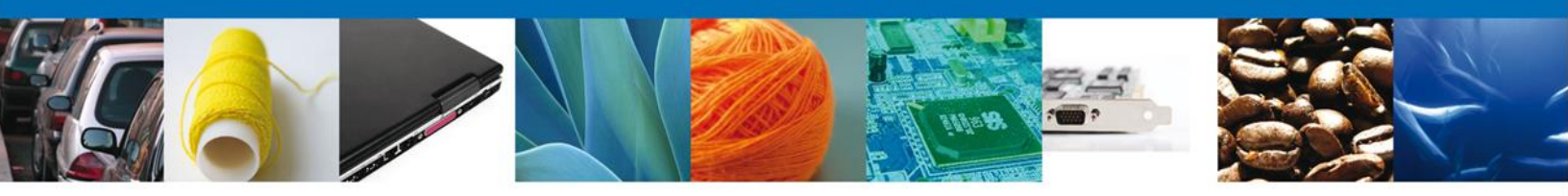

Al seleccionar la opción **"Anexar documentos"** se mostrará la ventana para realizar esta acción. El documento será válido siempre y cuando se cumplan las siguientes especificaciones tales como se muestran en la pantalla.

- Debe ser formato PDF que no contenga formularios, objetos OLE ilustrados, código java script, etc.
- El tamaño máximo permitido del conjunto de archivos a anexar es de 3 MB.
- No debe contener páginas en blanco.
- Las imágenes contenidas deben pueden ser en escala de grises o a color.
- La resolución debe de ser de 300 dpi.

| Anexar nuevo documento                                                                                                    | × |
|----------------------------------------------------------------------------------------------------|---|
| <ul> <li>Para poder anexar su documento, deberá cumplir las siguientes características:</li> <li>Debe ser formato PDF que no contenga formularios, objetos OLE incrustrados, código java script, etc.</li> <li>El tamaño máximo permitido por archivo es 3 MB.</li> <li>No debe contener páginas en blanco.</li> <li>Las imágenes contenidas deben estar en escala de grises.</li> <li>La resolución debe ser de 300 dpi.</li> </ul> |   |
| Fotografías de la mercancía:       Examinar         Pago de derechos:       Examinar         Documentación del País Importador en la que se indique<br>los requisitos fitosanitarios a cumplir:       Examinar         El que tarde en adjuntar el documento dependerá del tamaño de su archivo y de su velocidad de conexión.         Anexar       Cerrar                                                                           |   |

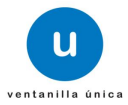

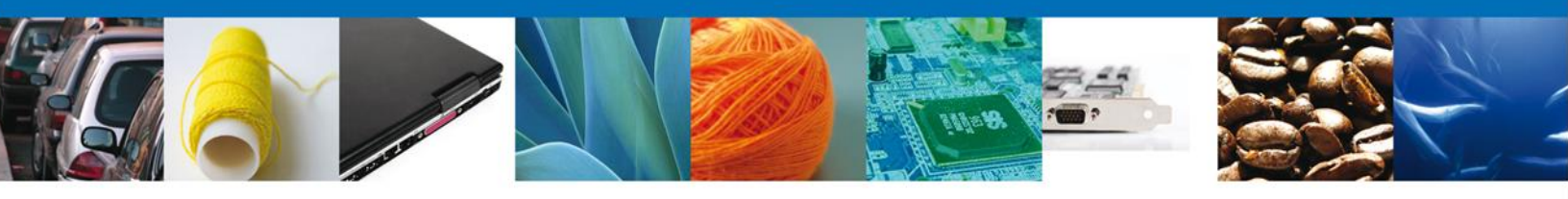

## El sistema muestra los documentos recién anexados con estatus OK.

| Documentos Anexos         Mensajes           C:\fakepath\DoctoValido2.pdf         OK         OK           C:\fakepath\DoctoValido.pdf         OK         OK           C:\fakepath\DoctoValido.pdf         OK         OK        | Status       Mensajes         Documento       Status       Mensajes         path\DoctoValido2.pdf       OK       OK         epath\DoctoValido.pdf       OK       OK         epath\DoctoValido.pdf       OK       OK         path\DoctoValido.pdf       OK       OK         path\DoctoValido2.pdf       OK       OK | xar nuevo documento          |        |          |
|----------------------------------------------------------------------------------------------------|----------------------------------------------------------------------------------------------------|------------------------------|--------|----------|
| Documento         Status         Mensajes           C:\fakepath\DoctoValido2.pdf         OK         OK           C:\fakepath\DoctoValido.pdf         OK         OK           C:\fakepath\DoctoValido.pdf         OK         OK | DocumentoStatusMensajespath\DoctoValido2.pdfOKOKepath\DoctoValido.pdfOKOKepath\DoctoValido.pdfOKOKpath\DoctoValido2.pdfOKOK                                                                                                    | ocumentos Anexos             |        |          |
| C:\fakepath\DoctoValido2.pdf     OK     OK       C:\fakepath\DoctoValido.pdf     OK     OK       C:\fakepath\DoctoValido.pdf     OK     OK                                                                                     | path\DoctoValido2.pdf OK OK<br>epath\DoctoValido.pdf OK OK<br>epath\DoctoValido.pdf OK OK<br>path\DoctoValido2.pdf OK OK                                                                                                    | Documento                    | Status | Mensajes |
| C:\fakepath\DoctoValido.pdf OK OK                                                                                                    | epath\DoctoValido.pdf OK OK<br>epath\DoctoValido.pdf OK OK<br>path\DoctoValido2.pdf OK OK                                                                                                    | C:\fakepath\DoctoValido2.pdf | ОК     | ОК       |
| C+\fakenath\DoctoValido.ndf OK OK                                                                                                    | epath\DoctoValido.pdf OK OK<br>path\DoctoValido2.pdf OK OK                                                                                                    | C:\fakepath\DoctoValido.pdf  | OK     | ок       |
|                                                                                                    | path\DoctoValido2.pdf OK OK                                                                                                    | C:\fakepath\DoctoValido.pdf  | ОК     | ОК       |
| C:\fakepath\DoctoValido2.pdf OK OK                                                                                                    |                                                                                                    | C:\fakepath\DoctoValido2.pdf | OK     | ОК       |
|                                                                                                    |                                                                                                    |                              |        |          |
|                                                                                                    |                                                                                                    |                              |        |          |
|                                                                                                    |                                                                                                    |                              |        |          |
|                                                                                                    |                                                                                                    |                              |        |          |
|                                                                                                    |                                                                                                    |                              |        |          |
|                                                                                                    |                                                                                                    |                              |        |          |
|                                                                                                    |                                                                                                    |                              |        | Cerrar   |

## Finalmente, se muestran los **documentos anexados**.

| ventanilla única                                                           |                           | Cerrar la sesión |
|----------------------------------------------------------------------------|---------------------------|------------------|
|                                                                            |                           |                  |
|                                                                            |                           |                  |
| Antecesor   Activo                                                         |                           |                  |
| Cargar archivos                                                            |                           |                  |
|                                                                            |                           |                  |
| Capturar Solicitud Capturar Solicitud Requisitos Necesarios 3 Anexar Requi | isitos 🕘 Firmar Solicitud |                  |
|                                                                            | Guardar Anterior          | Siguiente        |
| Tipo de Documentos                                                         | Documento                 | Ver              |
| Fotografías de la mercancía                                                | archivo de prueba.pdf     |                  |
| Pago de derechos                                                           | archivo de prueba.pdf     |                  |
| Documentación del País Importador en la que se indique los requisitos      | archivo de prueba.pdf     |                  |
| htosanitarios a cumplir                                                    |                           |                  |
|                                                                            | Ar                        | lexar documentos |
|                                                                            |                           |                  |
|                                                                            |                           |                  |
|                                                                            |                           |                  |
|                                                                            |                           |                  |
|                                                                            |                           |                  |

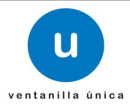

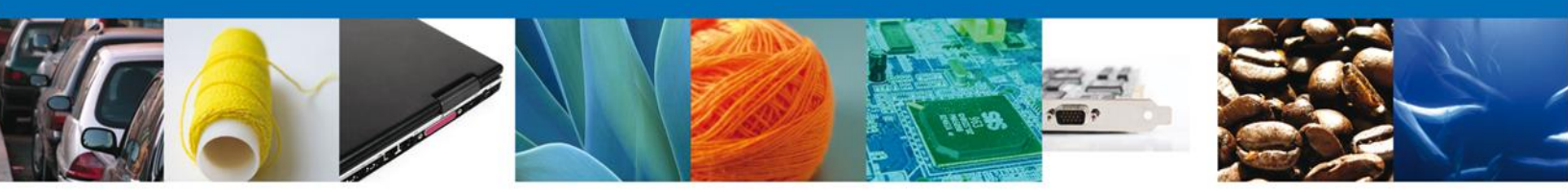

#### **Firmar**

Para registrar y presentar formalmente la solicitud se requiere que sea firmada.

Para firmar electrónicamente la solicitud se debe capturar el RFC y clave de llave privada del usuario, así como cargar los archivos .key y .cer correspondientes.

**NOTA IMPORTANTE**: corrobore los datos de su solicitud pues una vez firmada no es posible hacer modificaciones a la misma, salvo por requerimiento de la autoridad responsable de su resolución. Es importante preste especial atención en los datos de captura libre, pues de proceder, el **Certificado Fitosanitario de Importación** <u>se emite con la información capturada por el usuario</u>.

|                    |                                                                                                    |                                                              | Cerrar la sesión |
|--------------------|----------------------------------------------------------------------------------------------------|--------------------------------------------------------------|------------------|
|                    |                                                                                                    |                                                              |                  |
| Antecesor   Activo |                                                                                                    |                                                              |                  |
| Firmar             |                                                                                                    |                                                              |                  |
| Capturar Solicitud | Requisitos Necesarios 🛛 🔗 Anexar Requisitos                                                                                                    | 4 Firmar Solicitud                                           | Antonian         |
|                    | * Registro Federal de Contribuyentes                                                                                                    |                                                              | Antenor          |
|                    | ZUMG460112JT1                                                                                                    |                                                              |                  |
|                    | * Clave de la llave privada                                                                                                    |                                                              |                  |
|                    | ••••••                                                                                                    |                                                              |                  |
|                    | * Llave privada (*.key)                                                                                                    |                                                              |                  |
|                    | to.puentes\Desktop\marco\ZUMG460112JT1_1012270833.key                                                                                                    | Buscar                                                       |                  |
|                    | * Certificado (*.cer)                                                                                                    |                                                              |                  |
|                    | :\Users\dagoberto.puentes\Desktop\marco\zumg460112jt1.cer                                                                                                    | Buscar                                                       |                  |
|                    |                                                                                                    | Firmar                                                       |                  |
|                    |                                                                                                    |                                                              |                  |
| Ventanilla I       | Av. Hidalgo No. 77, Col. Guerrero, Deleg. Cuauhtémoc, C.P. 063<br>Atención Telefónica: 5491-1856 y 01 800 00 VUCEM (é<br>Digital Mexicana de Comercio Exterior · Derechos Reservados © 2 | 00, México, D.F.<br>38236)<br>2011 · Políticas de Privacidad |                  |

Una vez que se hayan introducido los datos, cargado los archivos y corroborado la información de la solicitud se deberá seleccionar el botón "**Firmar**".

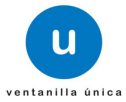

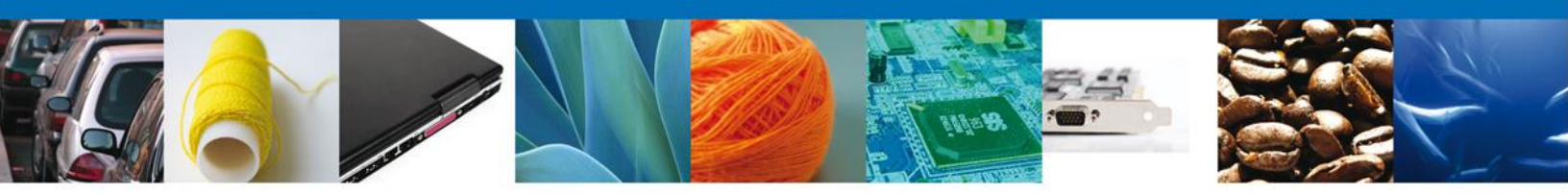

#### Acuse de Recibo

La aplicación informa que la solicitud ha sido registrada, muestra el número de folio, genera y envía el Acuse de Recepción del trámite.

|                              | ventanilla única                                                                                                    | Cerrar la sesión |
|------------------------------|----------------------------------------------------------------------------------------------------|------------------|
| Antecesor   An<br>Acuse de R | ecibo                                                                                                    |                  |
| Acuse (s)                    | Su solicitud ha sido registrada con el siguiente número de folio <05023002001201250                                                                                                    | 10000025>.       |
| No.                          | Documento                                                                                                    | Descargar        |
| 1                            | Acuse de recepción de tramite                                                                                                    |                  |
|                              |                                                                                                    |                  |
|                              |                                                                                                    |                  |
|                              |                                                                                                    |                  |
|                              |                                                                                                    |                  |
|                              | Av. Hidalgo No. 77, Col. Guerrero, Deleg. Cuauhtémoc, C.P. 06300, México, D.F.<br>Atención Telefónica: 5481-1856 y 01 800 00 VUCEM (88236)<br>Ventanilla Digital Mexicana de Comercio Exterior · Derechos Reservados © 2011 · Políticas de Privacidad |                  |

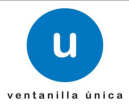

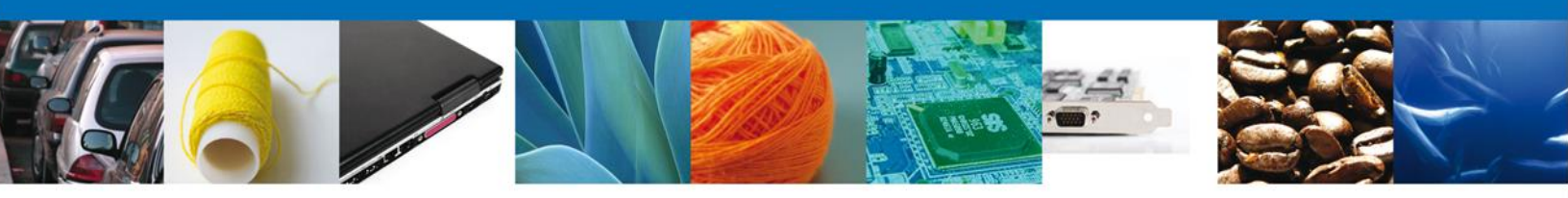

## Descargar Acuse de Recibo

Usted puede descargar el acuse de recepción de trámite accediendo a la liga que así lo indica:

|                                                                                                    | SEP                                                                                                    | SEDENA                                                                                                    | SAGARPA                                                                            |                                                         |
|----------------------------------------------------------------------------------------------------|----------------------------------------------------------------------------------------------------|----------------------------------------------------------------------------------------------------|------------------------------------------------------------------------------------|---------------------------------------------------------|
|                                                                                                    |                                                                                                    |                                                                                                    |                                                                                    |                                                         |
| DE COMERCIO EXTERIOR                                                                                                    | SFP                                                                                                    | SENER                                                                                                    | SE                                                                                 | GOBIERNO<br>FEDERAL                                     |
| ACUSE DE RECEPCI                                                                                                    | IÓN DE TRÁM                                                                                                    | TE                                                                                                    |                                                                                    |                                                         |
| Estimado(a) C. ARMOUR PHARMACEUTICA SA DE CV                                                                                                    |                                                                                                    |                                                                                                    |                                                                                    |                                                         |
| RFC: APH0609268C2                                                                                                    |                                                                                                    |                                                                                                    |                                                                                    |                                                         |
| Siendo las 17.51.47 del 30/11/2012, se tiene por recibida la sol<br>relativa a Certificado Fitosanitario de Exportación, presentada<br>Exterior, con folio de presentación 438972.<br>Su trámite se sujetará a las disposiciones jurídicas aplicables al<br>Ventanilla Dirial Mexicana de Comercio Exterior nublicado en                                                                                                    | licitud de trámite númer<br>a través de la Ventani<br>al trámite respectivo, al l<br>el Diario Oficial de la E                                                                                                    | ro 05023002<br>Ila Digital M<br>Decreto por<br>ederación el                                                          | 200120125<br>lexicana de<br>el que se e<br>l 14 de ene                             | 240000002,<br>e Comercio<br>establece la<br>ro de 2011. |
| así como a las condiciones de uso de la propia "Ventanilla Digit                                                                                                    | tal".                                                                                                    |                                                                                                    |                                                                                    |                                                         |
| La documentación anexada a su solicitud es la siguiente:                                                                                                    |                                                                                                    |                                                                                                    |                                                                                    |                                                         |
| Tipo de documento Nor                                                                                                    | mbre del documento                                                                                                    |                                                                                                    | e-Document                                                                         |                                                         |
| Pago de derechos Arci<br>Documentación del País importador en la que se indique los                                                                                                    | thivo 4.pdf                                                                                                    |                                                                                                    | 0786120000                                                                         | IA8                                                     |
| Casterni Copput, Informatico de Tosilhaf, das presentiosi que destruit.<br>Terresta de la companya de la companya | COMPLICATION OF THE OBJECT OF THE OBJECT OF | Comercio al por<br>DISSTE  PACHI<br>ditedfedf    zredh<br>o rivero@softiat<br>DIPACHUCA DE<br>um<br>wwdcited   Banar | mayor de prod<br>UCA 42080[D18<br>gefgd]ARABIA<br>k.com/Comercil<br>mex(2012-11-14 | uetos<br>TRITO<br>o al por<br>08:00:                    |
| exitivandis additavanenins Stationaliski tapojni trafkansk-wints<br>setter virinova konstanski kervitarijanima fabtasevitari<br>oga-tuskasristekutostaski kervitarijanima fabtasevitari<br>oga-tuskasristekutostaski kervitari<br>Los datos personales suministrados a través de las toloitudes<br>medios destolinos a impress, serán posejidos, nicotranami<br>medios destolinos a langeras, serán posejidos, nicotranami                                                                                                    | godtilfizes<br>xrpoRtiesekar<br>porvinzel_tworjum<br>s, promociones, trámite<br>dos y tratados en el si<br>a y Aoceso a la Informa<br>os a las autoridades con                                                                                                    | s, consultas<br>stema de di<br>ción Públicas                                                                         | s y pagos,<br>atos perso<br>a Gubernar<br>materia c                                | hechos por<br>nales de la<br>ental y las<br>e comercio  |

El acuse de recibo se presenta a través de un archivo .pdf. Con esto se da por concluido el registro de la solicitud.

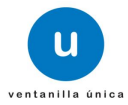

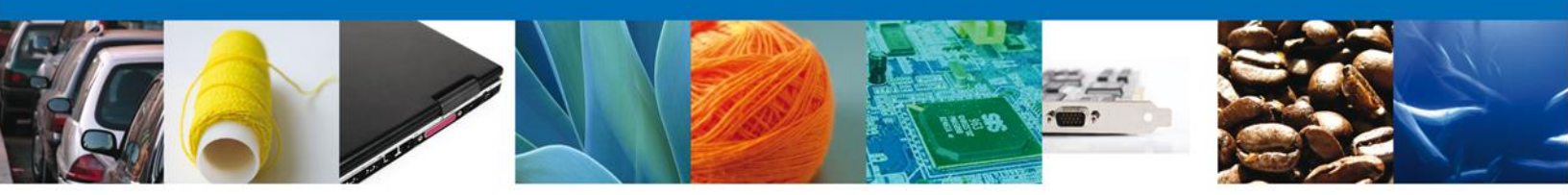

## **Cerrar Sesión**

Finalmente damos clic en el botón **"cerrar la sesión**" y se muestra una ventana para confirmar el cierre, damos clic en el botón **"Sí**" para terminar.

|                                       | u ventanilla única                                                                                                    | Cerrar la sesión                                     |
|---------------------------------------|----------------------------------------------------------------------------------------------------|------------------------------------------------------|
| Antecesor   Activo<br>Acuse de Recibo | Requerimiento se registro exitosamente con folio de                                                                                                    | e requerimiento 6996                                 |
| Acuse (s)<br>No.                      | Cerrar la sesión 🛛 💥 Cesea terminar la sesión de trabajo?                                                                                                    | Descargar                                            |
| Ventanill                             | Av. Hidalgo No. 77, Col. Guerrero, Deleg. Cusuhtémoc, C.P. 06300<br>Atención Telefónica: 5481-1856 y 01 800 00 VUCEM (882<br>la Digital Mexicana de Comercio Exterior - Derechos Reservados © 201 | , Máxico, D.F.<br>36)<br>1 · Políticas de Privacidad |

**NOTA IMPORTANTE:** si se capturarán más solicitudes no es necesario "Cerrar la sesión" para hacerlo, se puede regresar al Menú de Inicio e iniciar la captura de una nueva solicitud.

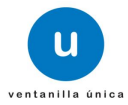

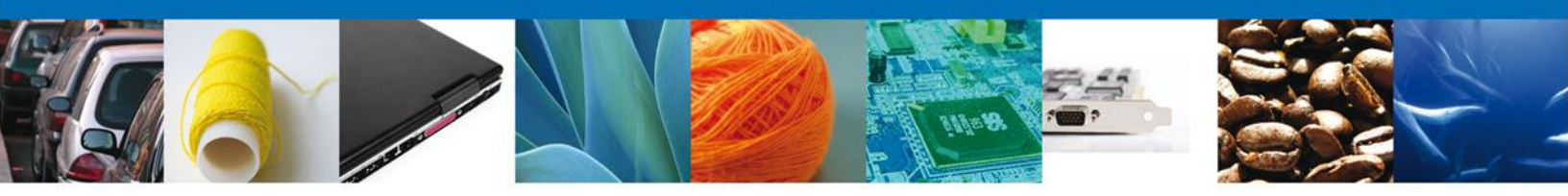

# CONFIRMAR NOTIFICACIÓN DE RESOLUCIÓN DE CERTIFICADO FITOSANITARIO DE EXPORTACIÓN

## Bandeja de tareas pendientes

Una vez que el usuario firmado haya accedido a la aplicación, seleccione la opción del menú inicio. Esta opción presentará la Bandeja de Tareas Pendientes para el usuario firmado. Seleccione el trámite **Certificado Fitosanitario de Exportación** a atender.

|                                                     | u ventanilla única                                                                       |                                                                                           |                                                                  | Cerrar la sesi       | ón |
|-----------------------------------------------------|------------------------------------------------------------------------------------------|-------------------------------------------------------------------------------------------|------------------------------------------------------------------|----------------------|----|
| Antecesor   Activo<br>Bandeja de tareas pendi       | entes                                                                                    |                                                                                           |                                                                  |                      |    |
| Solicitante: ARMOUR PHARM,<br>Folio: 05023002001201 | ACEUTICA<br>25010000063                                                                  | RFC:                                                                                      | APH0609268C2                                                     |                      |    |
| Fecha Inicial:                                      | 31                                                                                       | Fecha Final                                                                               | :                                                                | 31<br>Buscar         |    |
| Folio Trámite 🖢                                     | Tipo Trámite                                                                             | Nombre tarea                                                                              | Fecha de Asignación<br>de la Tarea                               | Estado Trámite Fo    | e  |
| 0502300200120125010000063                           | Certificado Fitosanitario<br>de Exportación                                              | Confirmar Notificación<br>Resolución                                                      | 29/11/2012                                                       | Resuelto             |    |
| ۲                                                   | 111                                                                                      |                                                                                           |                                                                  | ,                    | 1  |
|                                                     | 14 - 0                                                                                   | Página 1 de 1 🔛 🛤                                                                         |                                                                  | Mostrando 1 - 1 de 1 |    |
| Av.<br>Ventanilla Digit                             | . Hidalgo No. 77, Col. Guerrer<br>Atención Telefónica: 5<br>:al Mexicana de Comercio Ext | ro, Deleg. Cuauhtémoc, C.P.<br>5481-1856 y 01 800 00 VUCE<br>terior · Derechos Reservados | 06300, México, D.F.<br>M (88236)<br>© 2011 · Políticas de Privac | idad                 |    |

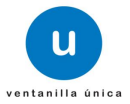

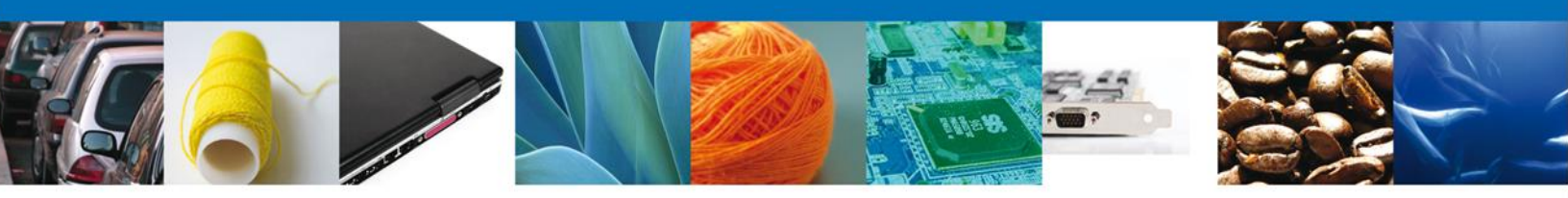

## **Confirmar Notificación**

Después de seleccionar el tramite aparecerá la siguiente pantalla donde se muestra los **datos del trámite**, aquí se debe proceder a confirmar la notificación de resolución, para lo cual se deberá dar clic en **Firmar**.

| Cerrar la sesión                                                                                                    |
|----------------------------------------------------------------------------------------------------|
| Antecesor   Activo                                                                                                    |
| Confirmar Notificación                                                                                                    |
| Folio del trámite:       0502300200120125010000063         Tipo de solicitud:       Certificado Fitosanitario de Exportación                                                                                                    |
| Notificación de acto administrativo                                                                                                    |
| Nombre, Denominación o Razón Social Fecha y hora de la notificación                                                                                                    |
| ARMOUR PHARMACEUTICA SA DE CV 29/11/2012 20:18:13                                                                                                    |
| APH0609268C2                                                                                                    |
|                                                                                                    |
|                                                                                                    |
|                                                                                                    |
|                                                                                                    |
|                                                                                                    |
|                                                                                                    |
| Av. Hidalgo No. 77, Col. Guerrero, Deleg. Cuauhtémoc, C.P. 06300, México, D.F.<br>Atención Telefónica: 5481-1856 y 01 800 00 VUCEM (88236)<br>Ventanilla Digital Mexicana de Comercio Exterior · Derechos Reservados © 2011 · Políticas de Privacidad |

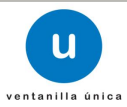

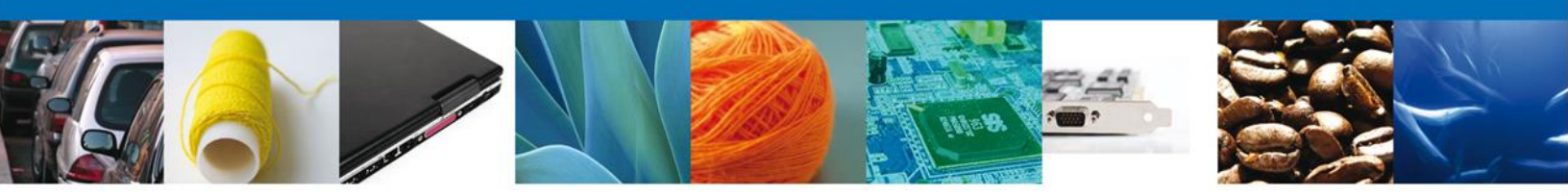

#### **Firmar Notificación**

Para confirmar la notificación de la resolución, se requiere **realizar la firma** de la tarea, se adjuntan los datos de la firma y se confirma el firmado.

| a an an an an an an an an an an an an an | U ventanilla única                                                  |        |        | Cerrar la sesión |
|------------------------------------------|---------------------------------------------------------------------|--------|--------|------------------|
| Antecesor   Activo                       |                                                                     |        |        |                  |
|                                          | * Registro Federal de Contribuyentes<br>* Clave de la llave privada |        |        |                  |
|                                          | * Llave privada (*.key)<br>* Certificado (*.cer)                    | Buscar | I .    |                  |
|                                          |                                                                     | Buscar | Firmar |                  |

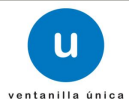

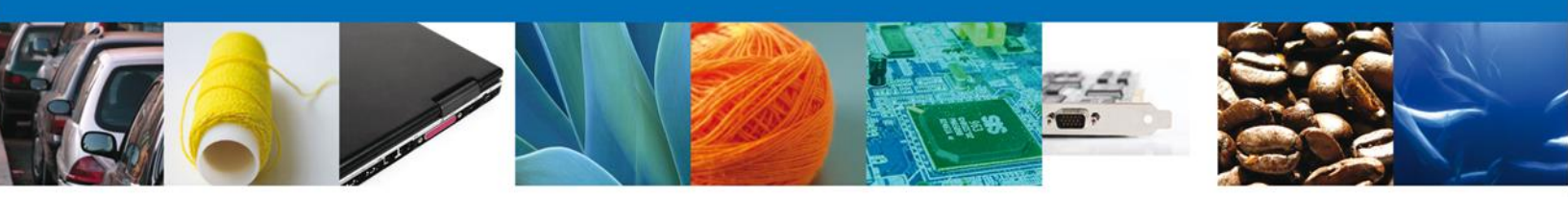

## Acuses y Resoluciones

La aplicación informa que la **Notificación de Resolución** ha sido confirmada, muestra el número de folio, genera y envía el Acuse de Notificación junto con el resolutivo.

| a<br>Population (* 19<br>Strukture of | U ventanilla única                                                                                               |                                                                                                    | Cerrar la sesión    |
|---------------------------------------|----------------------------------------------------------------------------------------------------|----------------------------------------------------------------------------------------------------|---------------------|
|                                       |                                                                                                    |                                                                                                    |                     |
| Antecesor                             | Activo                                                                                                    |                                                                                                    |                     |
| ACUSES Y                              | RESOLUCIONES                                                                                                    |                                                                                                    |                     |
|                                       | La notificación de la resolución para el trámi                                                                   | te con número 0502300200120125010000063                                                                                                    | ha sido confirmada. |
| Acuse (s)                             |                                                                                                    |                                                                                                    |                     |
| No.                                   | Docume                                                                                                    | nto                                                                                                    | Descargar           |
| 1                                     | Acuse de Not                                                                                                    | ificación                                                                                                    |                     |
| Resolució                             | n (es)                                                                                                    |                                                                                                    |                     |
| No.                                   | Docume                                                                                                    | nto                                                                                                    | Descargar           |
| 1                                     | Aviso de Notificación                                                                                            | n de resolución                                                                                                    |                     |
|                                       |                                                                                                    |                                                                                                    |                     |
|                                       | Av. Hidalgo No. 77, Col. Guerrero,<br>Atención Telefónica: 548<br>Ventanilla Digital Mexicana de Comercio Exteri | Deleg. Cuauhtémoc, C.P. 06300, México, D.F.<br>1-1856 y 01 800 00 VUCEM (88236)<br>or · Derechos Reservados © 2011 · Políticas de Privacidad |                     |

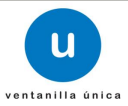

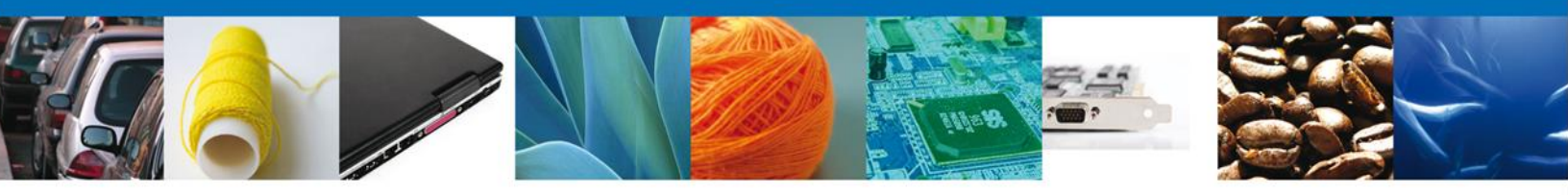

El usuario puede descargar el **Acuse de Notificación de Resolución** accediendo a la liga que así lo indica, el Acuse de Notificación recibido se muestra a continuación:

|                                                                                                    |                                                                                                    | SEDENA                                                                                                    | SAGARPA                                                                                                    |                                                                                                    |  |  |  |
|----------------------------------------------------------------------------------------------------|----------------------------------------------------------------------------------------------------|----------------------------------------------------------------------------------------------------|----------------------------------------------------------------------------------------------------|----------------------------------------------------------------------------------------------------|--|--|--|
| DE COMERCIO EXTERIOR                                                                                                    | SHCP                                                                                                    | SEMARNAT                                                                                                    | SALUD                                                                                                    | Ś                                                                                                    |  |  |  |
|                                                                                                    | SFP                                                                                                    | SENER                                                                                                    | SE                                                                                                    | GOBIERNO<br>FEDERAL                                                                                                    |  |  |  |
| AVISO DE NOTIFIC                                                                                                    | AVISO DE NOTIFICACIÓN                                                                                                    |                                                                                                    |                                                                                                    |                                                                                                    |  |  |  |
| Mé<br>Estimado(a) ARMOUR PHARMACEUTICA SA DE CV<br>RFC: APH0609268C2                                                                                                    | xico D.F.                                                                                                    | a 29 de 1                                                                                                    | Noviembre                                                                                                    | e de 2012                                                                                                    |  |  |  |
| Con relación a su trámite número 05023002001201250100000<br>Fitosanitario de Exportación y Reexportaciónde Certific<br>presentado a través de la Ventanilla Digital Mexicana de Com<br>2012, la autoridad competente en materia de comercio exterio<br>de Exportación; para obtener el documento deberá acudir a la<br>la Dirección General de Gestión Forestal y de Suelos ubicado<br>planta alta, Colonia: Del Carmen Coyoacán, Código postal: 04<br>le puede enviar por correo certificado, con acuse de recibo o p<br>incluir el porte pagado) o de forma personal (Artículo 167 E<br>Ecológico y la Protección al Ambiente y Artículo 35 de<br>Administrativo). | 063, relat<br>ado Fito<br>percio Ext<br>or ha emi<br>as instala<br>en: Av. F<br>100, Mé:<br>por mens<br>BIS de la<br>Ia Ley | ivo a Solid<br>osanitario<br>terior el 29<br>tido Certii<br>ciones de<br>Progreso 3<br>xico, D. F.<br>ajería esp<br>a Ley Ger<br>Federal o | citud de C<br>o de Exp<br>9 de Novi<br>ficado Fitt<br>la SEMA<br>8, interior<br>o si lo pr<br>pecializad<br>neral del l<br>de Proce | ertificado<br>ortación,<br>embre de<br>osanitario<br>RNAT en<br>Edificio 3,<br>efiere, se<br>a (deberá<br>Equilibrio<br>dimiento |  |  |  |

El usuario puede descargar el **Resolutivo** accediendo a la liga que así lo indica. Un ejemplo de un resolutivo (Certificado Fitosanitario de Importación), recibido se muestra a continuación:

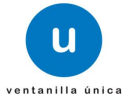

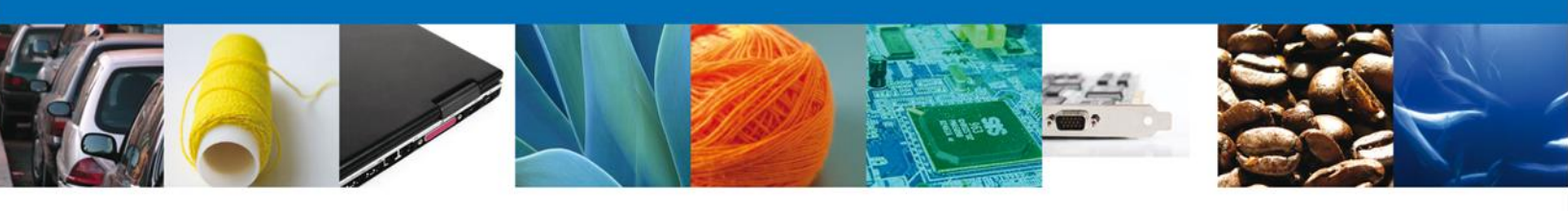

|                                                                                                    | SECRETARIA D<br>DELE                                                                                                    | ESTADOS UI<br>E MEDIO AMI<br>GACIÓN FED<br>AGUA                                                                                                    | NIDOS M<br>BIENTE Y<br>ERAL EI<br>SCALIEI                                                                                 | EXICANOS<br>Y RECURSOS NATURALES<br>N EL ESTADO DE<br>NTES                                                                                                    |
|----------------------------------------------------------------------------------------------------|----------------------------------------------------------------------------------------------------|----------------------------------------------------------------------------------------------------|----------------------------------------------------------------------------------------------------|----------------------------------------------------------------------------------------------------|
|                                                                                                    |                                                                                                    |                                                                                                    |                                                                                                    | 2012                                                                                                    |
| ECRETARIA DE MEDIO AMBIENTE<br>Y RECURSOS NATURALES                                                                                                    | CERTIFICADO<br>PLANZENSC                                                                                                    | FITOSANITARIO<br>HUTZZEUGNIS /                                                                                                    | / PHYTOSA                                                                                                    | ANITARY CERTIFICATE /<br>AT PHYTOSANITAIRE                                                                                                    |
|                                                                                                    |                                                                                                    |                                                                                                    |                                                                                                    | Falls May 04 DH 00000010                                                                                                    |
| No. de Polo; 0502500200120125010000066                                                                                                    | Para la organización Na                                                                                                    | cional de Protecci                                                                                                    | ión Fitosanit                                                                                                    | taria de                                                                                                    |
|                                                                                                    | BELC<br>Deserteción del equie (f                                                                                                    | GICA (REINO DE)                                                                                                    | )<br>Sinnoment (                                                                                                    | Deerbreibung                                                                                                    |
|                                                                                                    | der 8                                                                                                    | Sendung / Descrip                                                                                                    | tion de                                                                                                    | particular                                                                                                    |
| Nombre y dirección del exportador / Name and<br>ARMOUR PHARMACEUTICA SA DE CV<br>RIO YAQUI MZ 11 LT 2. ISSSTE.PACHUC/                                                                                                    | address of exporter / Name                                                                                                    | e und Adresse de:                                                                                                    | s Exporteurs                                                                                                    | s / Nom et adresse de:<br>:XICANOS)                                                                                                    |
| Nombre y dirección del destinatario / Name and                                                                                                    | address of consignee / Na                                                                                                    | me und Adresse d                                                                                                    | les Empfäng                                                                                                    | gers / Nom et adresse du destinataire:                                                                                                    |
| ale munoz lucio<br>oranias 9000, belgica, 789iju, BELGICA (REIN                                                                                                    | O DE)                                                                                                    |                                                                                                    |                                                                                                    |                                                                                                    |
| Número y descripción de los bultos/Numb                                                                                                    | er and description of                                                                                                    | Marcas distinti                                                                                                    | vas/Distingu                                                                                                    | uishing marks/Besondere Kennseichen/Signes                                                                                                    |
| packeges/Anzahl and Beschreibung der Packsi<br>des colis:                                                                                                    | icke/Nom et description                                                                                                    | distinctifs                                                                                                    |                                                                                                    |                                                                                                    |
|                                                                                                    |                                                                                                    | DISTINTIVAS                                                                                                    |                                                                                                    |                                                                                                    |
| 900 cajas                                                                                                    |                                                                                                    | Aduana de sali<br>PIEDRAS NEG                                                                                                    | ida/Port of k<br>GRAS,COA                                                                                                 | oading/Ladungshafen/Port de changement<br>HUILA                                                                                                    |
| Lugar de origen/Place of origin/ Medi                                                                                                    | o de transporte/Means of                                                                                                    |                                                                                                    | Punto de                                                                                                    | entrada/Point of                                                                                                    |
| CAMPECHE, DURANGO, trans                                                                                                    | port                                                                                                    | en de                                                                                                    | entry/Gre                                                                                                    | enzübertntsort/Point                                                                                                    |
| Alle Alle                                                                                                    | •                                                                                                    |                                                                                                    | entraua                                                                                                    |                                                                                                    |
| plagas nocivas y que se considera que se ajust<br>This is to certify that the plants, parts or plant p<br>free from quarantine pests, practically free from<br>importing country.<br>Es Wird heir bescheinigt dass oben beschrieben<br>Methoden gründlich sind untersucht geworden u<br>wird angenommen, dass sie sich mit der besteh<br>II est certifié que les végétaux, cest parts ou p<br>vigueur et ils ne portent pas des revageurs en | an a las disposiciones fito:<br>roducts described above l<br>other injurious pests and ti<br>en Pflanzen, Pflanzenteile<br>und frei von Quarentaner §<br>enden Pflanzenschutzvon<br>roduits décrit cidessus, o<br>quarentine et pratiqueme | sanitarias vigentes<br>have been inspec<br>hat they are consi<br>oder pflanzlichen<br>Schädlingen und p<br>rschriften des Ein<br>u bien un echanti<br>int pas des autres | s en el país<br>ted accordii<br>dered to cor<br>Erzeugniss<br>praktisch fre<br>fuhrlandes<br>illon représe<br>s ravageurs | importador.<br>ng to apropiate procedures and are considered to t<br>nform with the current phytosanitary regulations of th<br>the ingesamt oder durch Stichproben mit den geignete<br>i von anderen Schädlingen befunden wurden, und e<br>geignen.<br>entatif, ont éte inspectés on suivant les procédés e<br>s et que. |
| Tratamiento de fumicación ó desinfección(si lo                                                                                                    | exige el país importador/VF                                                                                                    | umigation or desi                                                                                                    | infection trai                                                                                                    | tment/ifrequired by importing contry//Begassung od                                                                                                    |
| Entsuchung(Wenn es von Einfuhrland gefordert                                                                                                    | wird)/fumigation ou désinf                                                                                                    | lection(à remplir s                                                                                                    | ur demande                                                                                                    | e du pays importateur)                                                                                                    |
| Tratamiento/Treatment/Behandlung/Traitement                                                                                                    | Fecha/Date/Da                                                                                                    | itum/Date                                                                                                    |                                                                                                    |                                                                                                    |
| Producto Quimico(ingrediente activo)/Chemica                                                                                                    | al Duración v temp                                                                                                    | eratura/ Dura                                                                                                    | ción &                                                                                                    | Concentración/Concentration/                                                                                                    |
| (active ingredient)/Chemisches Mittel (Wirkstof<br>/Produit Chimique(composé actif)                                                                                                    | <li>Temperature/Dauer u<br/>temperatura</li>                                                                                                    | und Temperatur/                                                                                                    | Durée et                                                                                                    | Konzentration/Concentration                                                                                                    |
| QUÍMICO APLICACO                                                                                                    | DURA                                                                                                    |                                                                                                    |                                                                                                    | CONCENTRA                                                                                                    |
| Sello/Seal/Siegel/Cachet                                                                                                    | Delaraciones adicional                                                                                                    | es/Aditional decla                                                                                                    | ration/Zusä                                                                                                    | zliche Erklärungen/Declarations supplémentaires                                                                                                    |
|                                                                                                    | DECLAR                                                                                                    |                                                                                                    |                                                                                                    |                                                                                                    |
| Lugar de expedición/Place of<br>Issue/Ausstellugsort/Ville                                                                                                    | Nombre del funcionario                                                                                                    | o autorizado/Name                                                                                                    | e of authoriz                                                                                                    | red Officer/Name der Behörden/Nom du fonctionnair                                                                                                    |
| AGUASCALIENTES                                                                                                    | MARIA DEL ROCIO Z                                                                                                    | UNIGACASTILLO                                                                                                    | 0                                                                                                    |                                                                                                    |
|                                                                                                    | Firma/Signatura/Unterschrift/Signature                                                                                                    |                                                                                                    |                                                                                                    |                                                                                                    |
| Fecha de expedición/Date/Datum/Date                                                                                                    | 19 de Diciembre de 2012 bTmY6UNSDRCOttyvQEOOcxVvgftK/EKe3jTO5sYU+BqPBjx4p+/UUxzzTuzYYzTXXYqL8cNPxQft                                                                                                    |                                                                                                    |                                                                                                    |                                                                                                    |
| Fecha de expedición/Date/Datum/Date<br>19 de Diciembre de 2012                                                                                                    | bTmY6UNSDRCOtyv                                                                                                    | QEOOcxVvgfdK/E                                                                                                    | Ke3jTO5sY                                                                                                    | rU+BqPBp4p+/UUxzzTuzYYzTXXYqL8cNPxQ#                                                                                                    |

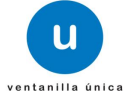

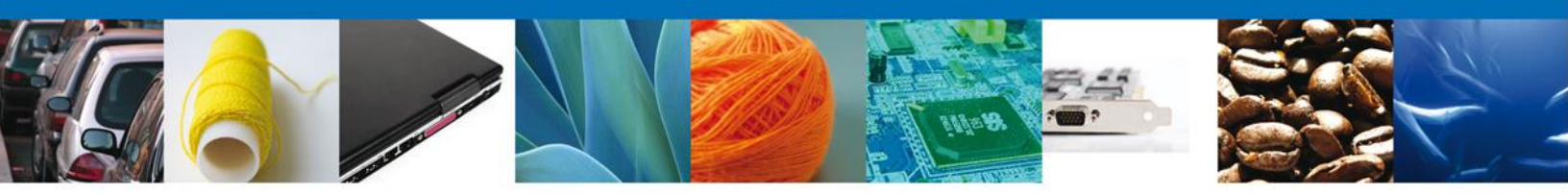

# CONFIRMAR NOTIFICACIÓN DE ESTRADOS DE CERTIFICADO FITOSANITARIO DE EXPORTACIÓN

## Bandeja de tareas pendientes

Una vez que el usuario firmado haya accedido a la aplicación seleccione la opción del menú inicio. Esta opción presentará la Bandeja de Tareas Pendientes para el usuario firmado. Seleccione el trámite **Certificado Fitosanitario de Exportación** a **a**tender.

|                                                         | Ventanilla única                                                                  |                                                                                            |                                                                   | Cerrar la       | a sesión  |
|---------------------------------------------------------|-----------------------------------------------------------------------------------|--------------------------------------------------------------------------------------------|-------------------------------------------------------------------|-----------------|-----------|
| Antecesor   Activo                                      |                                                                                   |                                                                                            |                                                                   |                 |           |
| Bandeja de tareas pendi                                 | entes                                                                             |                                                                                            |                                                                   |                 |           |
| Solicitante: ARMOUR PHARM                               | ACEUTICA                                                                          | RFC:                                                                                       | APH0609268C2                                                      |                 |           |
| Folio:         050230020012013           Fecha Inicial: | 2509000083                                                                        | Fecha Final                                                                                | :                                                                 | 31              |           |
|                                                         |                                                                                   |                                                                                            |                                                                   | Bu              | scar      |
| Folio Trámite 👙                                         | Tipo Trámite                                                                      | Nombre tarea                                                                               | Fecha de Asignación<br>de la Tarea                                | Estado Trámite  | Fe        |
| 0502300200120125090000083                               | Certificado Fitosanitario<br>de Exportación                                       | Confirmar Notificación<br>Estrados                                                         | 03/12/2012                                                        | Resuelto        |           |
| <                                                       | m                                                                                 | Página 1 de 1 too te                                                                       |                                                                   | Mostrando 1 - 1 | b<br>de 1 |
|                                                         | 14 <                                                                              | Página 1 de 1 🗠 🕨                                                                          | 1                                                                 | Mostrando 1 - 1 | de 1      |
| Av.<br>Ventanilla Digit                                 | Hidalgo No. 77, Col. Guerre<br>Atención Telefónica:<br>al Mexicana de Comercio Ex | rro, Deleg. Cuauhtémoc, C.P.<br>5481-1856 y 01 800 00 VUCE<br>terior · Derechos Reservados | 06300, México, D.F.<br>M (88236)<br>© 2011 · Políticas de Privaci | dad             |           |

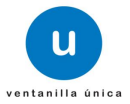

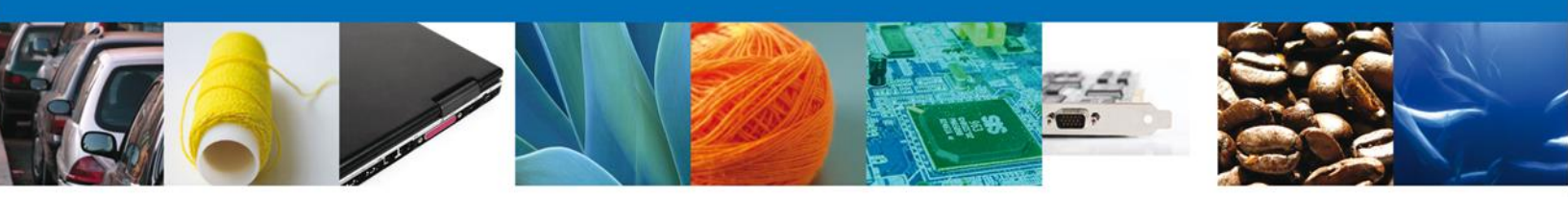

#### **Confirmar Notificación**

Esta sección se muestra siempre y cuando el tiempo que se da para **Confirmar la Notificación de Resolución** este vencido, solo en este caso es cuando se muestra la **Confirmación de Notificación de Estrados**.

Después de seleccionar el tramite aparecerá la siguiente pantalla donde se muestra los **datos del trámite**, aquí se debe proceder a confirmar la notificación de resolución, para lo cual se deberá dar clic en **Firmar**.

| ventanilla única                                                                                                    | Cerrar la sesión                                                                                                    |
|----------------------------------------------------------------------------------------------------|----------------------------------------------------------------------------------------------------|
| Antecesor   Activo                                                                                                    |                                                                                                    |
| Folio del trámite: 0502300200120125090000083<br>Tipo de solicitud: Certificado Fitosanitario de Exportación<br>Notificación de acto administrativo | Firmar                                                                                                    |
| Nombre, Denominación o Razón Social<br>ARMOUR PHARMACEUTICA SA DE CV<br>Registro Federal de Contribuyentes<br>APH0609268C2                         | Fecha y hora de la notificación 03/12/2012 13:25:01                                                                                          |
|                                                                                                    |                                                                                                    |
|                                                                                                    |                                                                                                    |
| Av. Hidalgo No. 77, Col. Guerrero, D<br>Atención Telefónica: 5481<br>Ventanilla Digital Mexicana de Comercio Exterio                               | Deleg. Cuauhtémoc, C.P. 06300, México, D.F.<br>1-1856 y 01 800 00 VUCEM (88236)<br>or · Derechos Reservados © 2011 · Políticas de Privacidad |

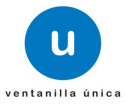

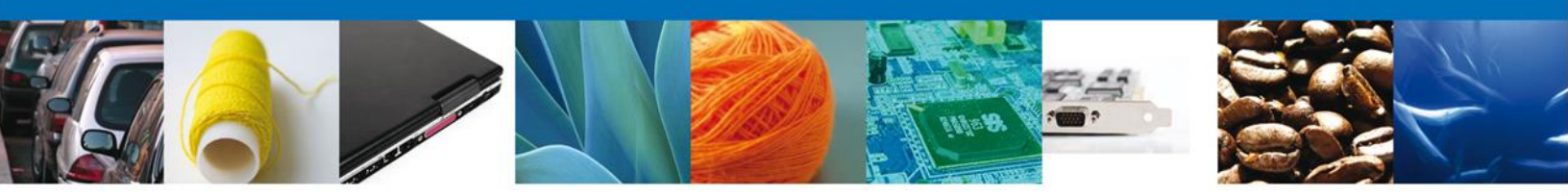

#### **Firmar Notificación**

Para confirmar la notificación de la resolución, se requiere **realizar la firma** de la tarea, se adjuntan los datos de la firma y se confirma el firmado.

| a an an an an an an an an an an an an an | U ventanilla única                                                  |        |        | Cerrar la sesión |
|------------------------------------------|---------------------------------------------------------------------|--------|--------|------------------|
| Antecesor   Activo                       |                                                                     |        |        |                  |
|                                          | * Registro Federal de Contribuyentes<br>* Clave de la llave privada |        |        |                  |
|                                          | * Llave privada (*.key)<br>* Certificado (*.cer)                    | Buscar | I .    |                  |
|                                          |                                                                     | Buscar | Firmar |                  |

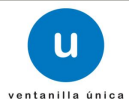

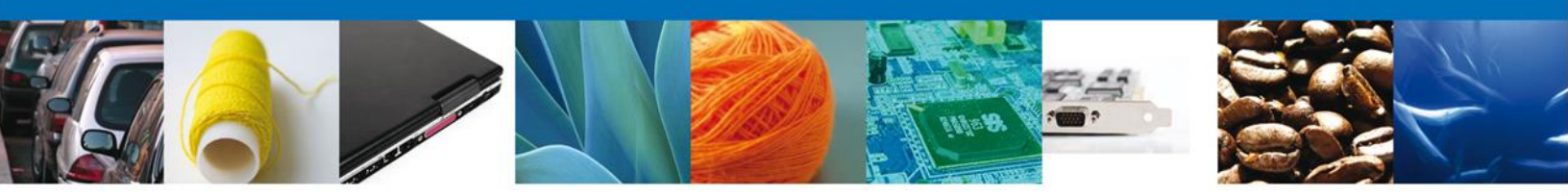

## **Acuses y Resoluciones**

La aplicación informa que la **Notificación de Resolución** ha sido confirmada, muestra el número de folio, genera y envía el Acuse de Notificación junto con el resolutivo.

|           | u ventanilla única                                                                                                   |                                                                                                    | Cerrar la sesión   |
|-----------|----------------------------------------------------------------------------------------------------|----------------------------------------------------------------------------------------------------|--------------------|
|           |                                                                                                    |                                                                                                    |                    |
| Antecesor | Activo                                                                                                    |                                                                                                    |                    |
| ACUSES Y  | RESOLUCIONES                                                                                                    |                                                                                                    |                    |
|           | La notificación de la resolución para el trámil                                                                      | te con número 0502300200120125090000083                                                                                                    | a sido confirmada. |
| Acuse (s) |                                                                                                    |                                                                                                    |                    |
| No.       | Docume                                                                                                    | nto                                                                                                    | Descargar          |
| 1         | Acuse de Not                                                                                                    | ificación                                                                                                    |                    |
| Resolució | n (es)                                                                                                    |                                                                                                    |                    |
| No.       | Docume                                                                                                    | nto                                                                                                    | Descargar          |
| 1         | Aviso de Notificación                                                                                                | n de resolución                                                                                                    |                    |
|           |                                                                                                    |                                                                                                    |                    |
|           | Av. Hidalgo No. 77, Col. Guerrero, E<br>Atención Telefónica: 5481<br>Ventanilla Digital Mexicana de Comercio Exterio | Deleg. Cuauhtémoc, C.P. 06300, México, D.F.<br>I-1856 y 01 800 00 VUCEM (88236)<br>r · Derechos Reservados © 2011 · Políticas de Privacidad |                    |

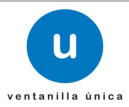

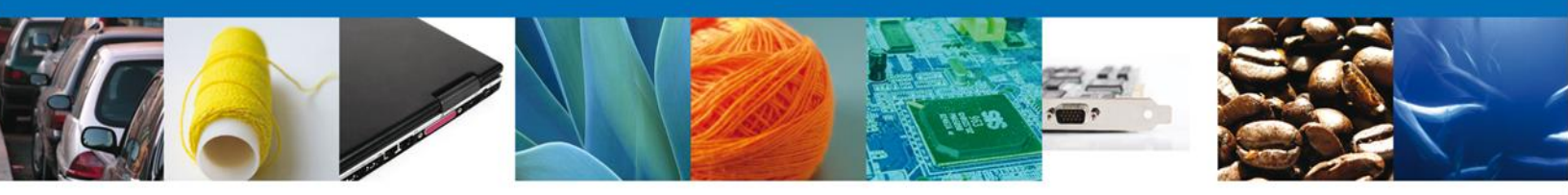

El usuario puede descargar el **Acuse de Notificación de Resolución y el Aviso de Notificación** accediendo a la liga que así lo indica, el Acuse de Notificación recibido se muestra a continuación:

| VENTANILLA DIGITAL MEXIC                                                                                                    | CANA                                                                                       | SEP                                                      | SEDENA                                                      | SAGARPA                                                   |                                                       |
|----------------------------------------------------------------------------------------------------|--------------------------------------------------------------------------------------------|----------------------------------------------------------|-------------------------------------------------------------|-----------------------------------------------------------|-------------------------------------------------------|
| DE COMERCIO EXTERIO                                                                                                    | R                                                                                          | SHCP                                                     | SEMARNAT                                                    | SALUD                                                     | S.                                                    |
|                                                                                                    |                                                                                            | SFP                                                      | SENER                                                       | SE                                                        | GOBIERNO                                              |
| ACUSE DE                                                                                                    | NOTIFICAC                                                                                  | CIÓN                                                     |                                                             |                                                           |                                                       |
| stimado(a) C. ARMOUR PHARMACEUTICA SA DE CV                                                                                                    |                                                                                            |                                                          |                                                             |                                                           |                                                       |
| RFC: APH0609268C2                                                                                                    |                                                                                            |                                                          |                                                             |                                                           |                                                       |
| Siendo las 14:04:10 del 03/12/2012, abrió con su F<br>0502300200120125090000083-000072, de fecha 03/12<br>número 0502300200120125090000083 , relativo a Cer<br>Ventanilla Digital Mexicana de Comercio Exterior el 03/1<br>iene por legalmente notificado el día 03/12/2012. | FIEL el archivo qu<br>2/2012, emitido por<br>tificado Fitosanitari<br>2/2012, con folio de | ue contien<br>r Distrito Fo<br>io de Expo<br>e presentad | e el acto a<br>ederal, relac<br>rtación, pre<br>ción 437069 | dministrati<br>cionado cor<br>sentado a t<br>9; motivo po | vo númer<br>n su trámit<br>ravés de l<br>or el cual s |
|                                                                                                    |                                                                                            |                                                          |                                                             |                                                           |                                                       |
|                                                                                                    |                                                                                            |                                                          |                                                             |                                                           |                                                       |
|                                                                                                    |                                                                                            |                                                          |                                                             |                                                           |                                                       |
|                                                                                                    |                                                                                            |                                                          |                                                             |                                                           |                                                       |
|                                                                                                    |                                                                                            |                                                          |                                                             |                                                           |                                                       |
|                                                                                                    |                                                                                            |                                                          |                                                             |                                                           |                                                       |
|                                                                                                    |                                                                                            |                                                          |                                                             |                                                           |                                                       |
|                                                                                                    |                                                                                            |                                                          |                                                             |                                                           |                                                       |
|                                                                                                    |                                                                                            |                                                          |                                                             |                                                           |                                                       |
|                                                                                                    |                                                                                            |                                                          |                                                             |                                                           |                                                       |
|                                                                                                    |                                                                                            |                                                          |                                                             |                                                           |                                                       |
| Zadena Original. Información de Solioitud que precenta(c) que declara:<br>0502300200120125060000083(03/12/2012 (14:06:39)ARMOUR PHARMACEUTI                                                                                                    | CA SA DE CVJAPH060826                                                                      | 8C2 03/12/2012                                           | 13:26:01 06023                                              | 00200120126080                                            | 000083-                                               |
| 00072 031 2:2012 [Distrito Federal Certifloado Fitosanitario de Exportación 0<br>8elio Digital:<br>8n8/aFIPM2ROFZn8hVzP3Hr0/8UrLMn7sYzFJnqE1VQmedBMYnYTZAe∐noh]                                                                                                    | 13/12/2012  13:17:12 43708<br>7jdDXRMspRa+WH                                               | 9                                                        |                                                             |                                                           |                                                       |
| зголегиохитеудаадса+интүүүнөзомогени++дуовтегоодонеуудее<br>KbiM0ew2bkbq/D+YUw=                                                                                                    | DEJZVA08ZETIO                                                                              |                                                          |                                                             |                                                           |                                                       |
|                                                                                                    |                                                                                            |                                                          |                                                             |                                                           |                                                       |
|                                                                                                    |                                                                                            |                                                          |                                                             |                                                           |                                                       |
|                                                                                                    |                                                                                            |                                                          |                                                             |                                                           |                                                       |
|                                                                                                    |                                                                                            |                                                          |                                                             |                                                           |                                                       |
|                                                                                                    |                                                                                            |                                                          |                                                             |                                                           |                                                       |

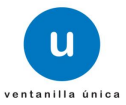

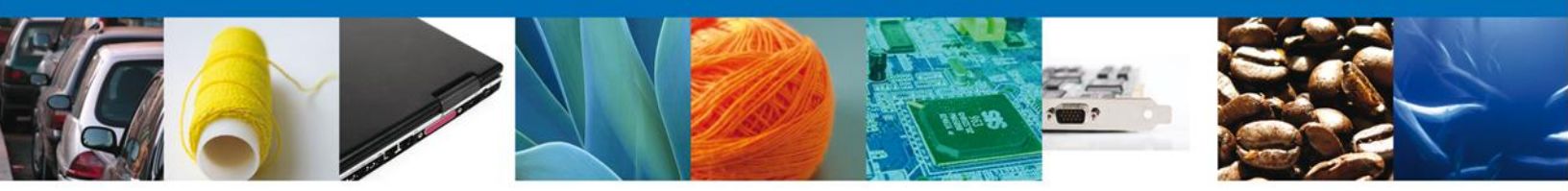

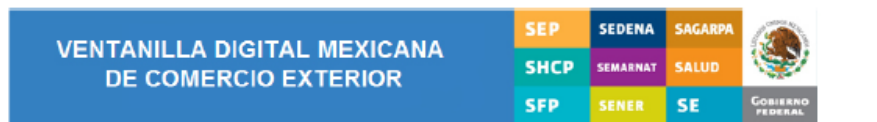

#### AVISO DE NOTIFICACIÓN

México D.F. a 03 de Diciembre de 2012

Estimado(a) ARMOUR PHARMACEUTICA SA DE CV RFC: APH0609268C2

Con relación a su trámite número 050230020012012509000083, relativo a Solicitud de Certificado Fitosanitario de Exportación y Reexportaciónde Certificado Fitosanitario de Exportación, presentado a través de la Ventanilla Digital Mexicana de Comercio Exterior el 03 de Diciembre de 2012, la autoridad competente en materia de comercio exterior ha emitido Certificado Fitosanitario de Exportación; para obtener el documento deberá acudir a las instalaciones de la SEMARNAT en la Dirección General de Gestión Forestal y de Suelos ubicado en: Av. Progreso 3, interior Edificio 3, planta alta, Colonia: Del Carmen Coyoacán, Código postal: 04100, México, D. F. o si lo prefiere, se le puede enviar por correo certificado, con acuse de recibo o por mensajería especializada (deberá incluir el porte pagado) o de forma personal (Artículo 167 BIS de la Ley General del Equilibrio Ecológico y la Protección al Ambiente y Artículo 35 de la Ley Federal de Procedimiento Administrativo).

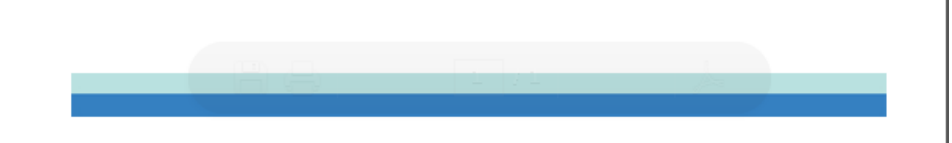

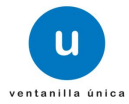

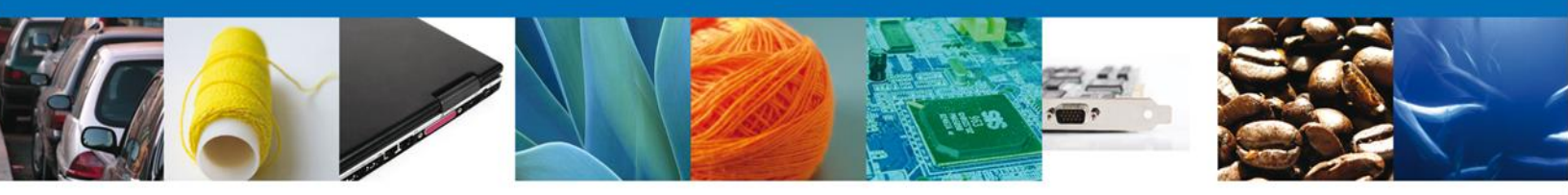

## CONFIRMAR NOTIFICACION DE REQUERIMIENTO CERTIFICADO FITOSANITARIO DE EXPORTACIÓN

#### Bandeja de tareas pendientes

Una vez que el usuario firmado haya accedido a la aplicación seleccione la opción del menú inicio. Esta opción presentará la Bandeja de Tareas Pendientes para el usuario firmado. Seleccione el trámite **Certificado Fitosanitario de Exportación** a atender.

|                                                     | <b>U</b> ventanilla única                                                         |                                                                                             |                                                                   | Cerrar la       | ı sesión |
|-----------------------------------------------------|-----------------------------------------------------------------------------------|---------------------------------------------------------------------------------------------|-------------------------------------------------------------------|-----------------|----------|
| Antecesor   Activo<br>Bandeja de tareas pendi       | entes                                                                             |                                                                                             |                                                                   |                 |          |
| Solicitante: ARMOUR PHARM/<br>Folio: 05023002001201 | ACEUTICA<br>2509000082                                                            | RFC:                                                                                        | APH0609268C2                                                      |                 |          |
| Fecha Inicial:                                      | 31                                                                                | Fecha Final                                                                                 | :                                                                 | Bu              | scar     |
| Folio Trámite 🔷                                     | Tipo Trámite                                                                      | Nombre tarea                                                                                | Fecha de Asignación<br>de la Tarea                                | Estado Trámite  | Fe       |
| 0502300200120125090000082                           | de Exportación                                                                    | Requerimiento                                                                               | 03/12/2012                                                        | En Dictamen     |          |
|                                                     |                                                                                   |                                                                                             |                                                                   |                 |          |
|                                                     |                                                                                   |                                                                                             |                                                                   |                 |          |
|                                                     |                                                                                   |                                                                                             |                                                                   |                 |          |
|                                                     |                                                                                   |                                                                                             |                                                                   |                 |          |
| •                                                   |                                                                                   |                                                                                             |                                                                   |                 | Þ        |
|                                                     | 14 - 4                                                                            | Página 1 de 1 💌 🕬                                                                           |                                                                   | Mostrando 1 - 1 | de 1     |
| Av.<br>Ventanilla Digit                             | Hidalgo No. 77, Col. Guerre<br>Atención Telefónica:<br>al Mexicana de Comercio Ex | ero, Deleg. Cuauhtémoc, C.P.<br>5481-1856 y 01 800 00 VUCE<br>tterior · Derechos Reservados | 06300, México, D.F.<br>M (88236)<br>© 2011 · Políticas de Privaci | idad            |          |

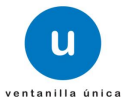

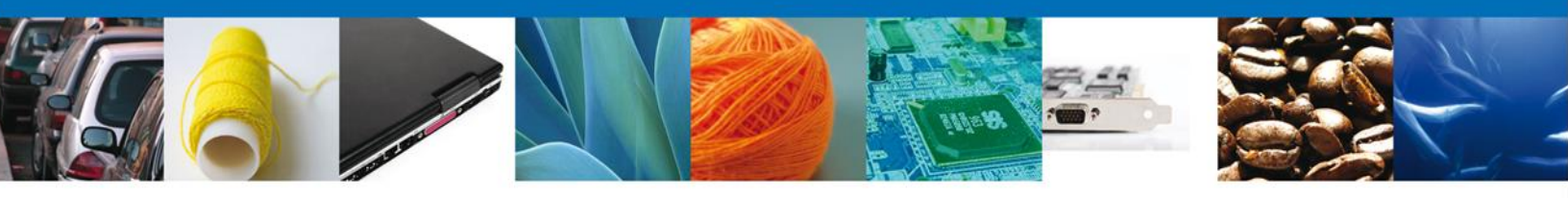

## **Confirmar Notificación**

Se desplegará la pantalla de Confirmar Notificación, en la que se muestra el Nombre, Denominación o Razón Social del Solicitante, su RFC y la Fecha y Hora de notificación.

| ventanilla única                                                                                                    | Cerrar la sesión                                                         |
|----------------------------------------------------------------------------------------------------|--------------------------------------------------------------------------|
| Antecesor   Activo                                                                                                    |                                                                          |
| Confirmar Notificación                                                                                                    |                                                                          |
| Tipo de solicitud: Certificado Fitosanitario de Exportación                                                                                                    | Firmar                                                                   |
| Notificación de acto administrativo Nombre, Denominación o Razón Social ARMOUR PHARMACEUTICA SA DE CV                                                                                        | Fecha y hora de la notificación<br>03/12/2012 13:26:18                   |
| Registro Federal de Contribuyentes APH0609268C2                                                                                                    |                                                                          |
|                                                                                                    |                                                                          |
|                                                                                                    |                                                                          |
|                                                                                                    |                                                                          |
|                                                                                                    |                                                                          |
| Av. Hidalgo No. 77, Col. Guerrero, Deleg. Cuauhtémoc, C.P. 0<br>Atención Telefónica: 5481-1856 y 01 800 00 VUCEM<br>Ventanilla Digital Mexicana de Comercio Exterior · Derechos Reservados © | 6300, México, D.F.<br>(88236)<br>9 2011 · <b>Políticas de Privacidad</b> |

## Firmar Confirmación de Notificación de Resolución

Para confirmar la notificación de Resolución, se requiere **realizar la firma** de la tarea, se adjuntan los datos de la firma y se confirma el firmado.

|                    | U ventanilla única                   |
|--------------------|--------------------------------------|
| Antecesor   Activo |                                      |
| FIFMAF             | * Registro Federal de Contribuyentes |
|                    |                                      |
|                    | * Clave de la llave privada          |
|                    |                                      |
|                    | * Llave privada (*.key)              |
|                    | * Certificado (*.cer)                |
|                    | Buscar                               |
|                    | Firmar                               |

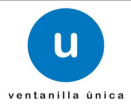

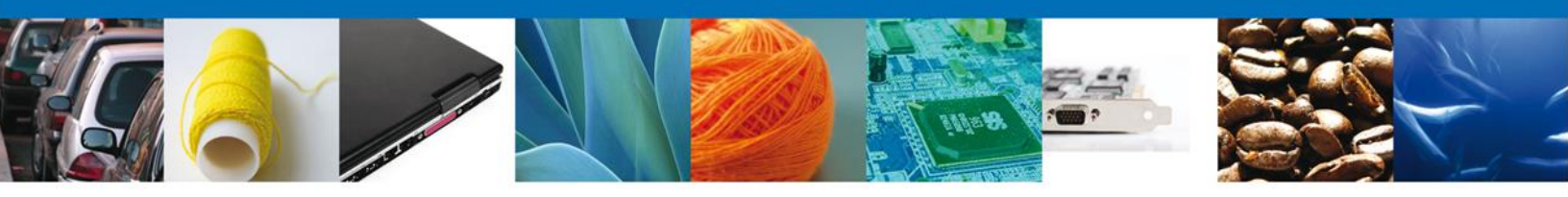

#### **Acuses Y Resoluciones**

La aplicación informa que la **notificación de Requerimiento de información ha sido confirmada**, muestra el número de folio, genera y envía el Acuse de Notificación junto con el Oficio de Requerimiento.

|           | ventanilla única                                                                                                    | Cerrar       | la sesión |
|-----------|----------------------------------------------------------------------------------------------------|--------------|-----------|
|           |                                                                                                    |              |           |
| Antecesor | Activo                                                                                                    |              |           |
| ACUSES 1  | RESOLUCIONES                                                                                                    |              |           |
| La        | notificación de Requerimiento de Información para el trámite con número 050230020012012<br>confirmada.                                                              | 2509000082 H | ia sido   |
| Acuse (s) |                                                                                                    |              |           |
| No.       | Documento                                                                                                    | Descargar    |           |
| 1         | Acuse de Notificación                                                                                                    |              |           |
| Resolució | n (es)                                                                                                    |              |           |
| No.       | Documento                                                                                                    | Descargar    |           |
| 1         | Oficio de Requerimiento                                                                                                    | Take         |           |
|           | Av. Hidalgo No. 77, Col. Guerrero, Deleg. Cuauhtémoc, C.P. 06300, México, D.F.                                                                                      |              |           |
|           | Atencion Telefonica: 5481-1856 y 01 800 00 VUCEM (88236)<br>Ventanilla Digital Mexicana de Comercio Exterior · Derechos Reservados © 2011 · Políticas de Privacidad |              |           |

El usuario puede descargar el **acuse de notificación de trámite** accediendo a la liga que así lo indica, el Acuse de Notificación recibido se muestra a continuación:

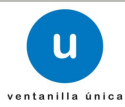

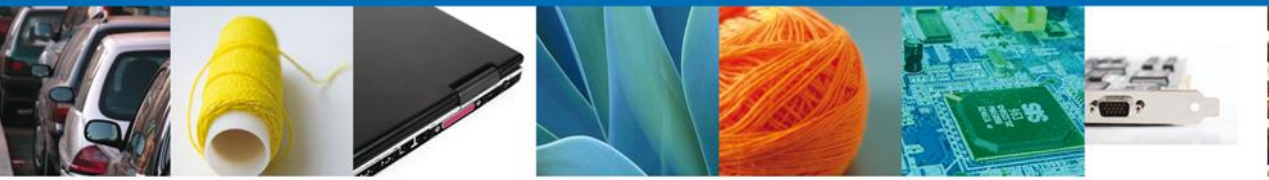

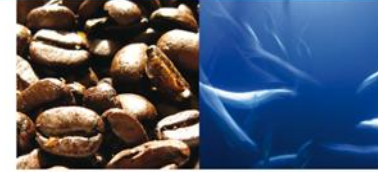

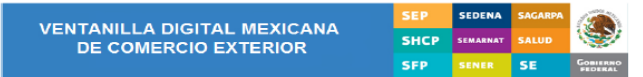

#### ACUSE DE NOTIFICACIÓN

Estimado(a) C. ARMOUR PHARMACEUTICA SA DE CV RFC: APH0609268C2

Siendo las 13:36:24 del 03/12/2012, abrió con su FIEL el archivo que contiene el acto administrativo número 802300200120125000000082-000074, de fecha 03/12/2012, emitido por Distrito Federal, relacionado con su trámite número 1602300201012012000000082, relativo a Certificado Frissanitario de Exportación, presentado a través de la Ventanilla Digital Mexicana de Comercio Exterior el 03/12/2012, con folio de presentación 437007; motivo por el cual se tiene por legalamente notificado el da 03/12/2012.

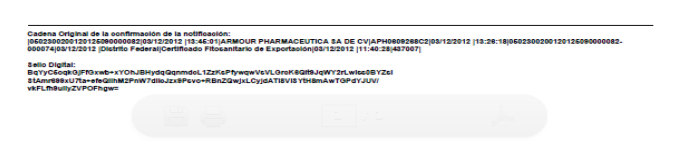

El usuario puede descargar el Oficio de Requerimiento accediendo a la liga que así lo indica, el Oficio de Requerimiento recibido se muestra a continuación:

|                                                                                                    | Subsecretaria de Gestión para<br>Dirección General de Gestió                                                                                                    | l la Protección Ambiental<br>n Forestal y de Suelos                                                                                                    |
|----------------------------------------------------------------------------------------------------|----------------------------------------------------------------------------------------------------|----------------------------------------------------------------------------------------------------|
| SECRETARIA DE MEDIO AMBIENTE<br>Y RECURSOS NATURALES                                                                                                    |                                                                                                    |                                                                                                    |
|                                                                                                    |                                                                                                    | FECHA: 03 de Diciembre de 2012                                                                                                    |
| CON FUNDAMENTO EN EL<br>DE PROCEDIMIENTOS PA<br>SUBPRODUCTOS FOREST/<br>POR PARTE DE LA SECRET<br>ENERO DE 2002 Y EN EL AI<br>DE DESARROLLO FOREST<br>PRESENTE PREVENCIÓN: | ACUERDO POR EL QUE SE DAN A CONOC<br>RA OBTENER EL CERTIFICADO FITOSA<br>ALES, CUYA IMPORTACI<br>ARÍA DE MEDIO AMBIENTE Y RECURSOS<br>RTICULO 133 FRACCIONES I, II Y III DEL R<br>AL SUSTENTABLE PUBLICADO EL 21 DE I | ER LOS FORMATOS Y EL MANUAL<br>NITARIO DE LOS PRODUCTOS Y<br>ÓN ESTA SUJETA REGULACIÓN<br>NATURALES, PUBLICADO EL 10 DE<br>EGLAMENTO DE LA LEY GENERAL<br>FEBRERO DE 2005, SE EXPIDE LA |
| NOMBRE O RAZÓN SOCIAL:                                                                                                    | ARMOUR PHARMACEUTICA SA DE CV                                                                                                    |                                                                                                    |
| EN REFERENCIA A SU SOLI                                                                                                    | CITUD NO: 0502300200120125090000082                                                                                                    | DE FECHA: 03 de Diciembre de 2012                                                                                                    |
| PARA LA EXPORTACIÓN                                                                                                    |                                                                                                    |                                                                                                    |
| DE: ADORNOS DE MADERA<br>FRACCIÓN ARANCELARIA N<br>LE INFORMAMOS QUE:<br>prueba 2302                                                                                       | NUEVOS AL NATURAL CON APARIENCIA<br>1º.44201001                                                                                                    | DE USADOS, CLASIFICADA EN LA                                                                                                    |
| SE LE INFORMA QUE CUE                                                                                                    | NTĄ CON 5 DÍAS HÁBILES PARA ENVÍAR                                                                                                    | RESPUESTA, TRANSCURRIDO EL                                                                                                    |
| PLAZO SE DESECHARA EL<br>DE DESARROLLO FOREST/                                                                                                    | TRAMITE (ART. 133 FRACCION I Y II DEL R<br>AL SUSTENTABLE).                                                                                                    | REGLAMENTO DE LA LEY GENERAL                                                                                                    |
| ATENTAMENTE                                                                                                    |                                                                                                    |                                                                                                    |
| Autorizador                                                                                                    |                                                                                                    |                                                                                                    |
| VoMIsLU5ZKiJdBLaMla2FAXo<br>j8i6SwiiPnQY4vp4zjNZuayfUn<br>sOg0mRArIJH5mo+B1gQ=                                                                                             | 0X9UG6lcUDYb8BQNsVAekEylhgEM410WYN<br>nbpqdeMoZ1kSCkXc98fovcgiSVyKWFqMDgj/C                                                                                                    | le4PT0WOZTvIWGHEyu0U<br>CvFEc2msb0ql2Do                                                                                                    |
| CARLOS OMAR ZURITA OLO                                                                                                    | GUIN                                                                                                    |                                                                                                    |
| 05023002001201250900000<br>OMAR ZURITA OLGUIN prue                                                                                                    | 32 03/12/2012  13:32:23 ZUOC511210V6A CA <br>ba 2302 Pago de derechos                                                                                                    | RLOS                                                                                                    |

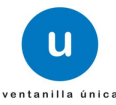

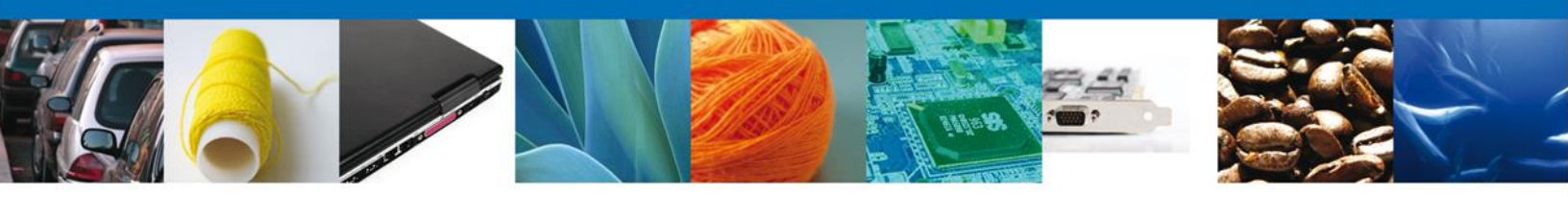

## ATENDER REQUERIMIENTO DE CERTIFICADO FITOSANITARIO DE EXPORTACIÓN

#### Bandeja de tareas pendientes

Una vez que el usuario firmado haya accedido a la aplicación seleccione la opción del menú inicio. Esta opción presentará la **Bandeja de Tareas Pendientes** para el usuario firmado. Seleccione el trámite **Certificado Fitosanitario de Exportación** a atender.

|                                                                        | ventanilla única                                                                     |                                                                                          |                                                                       | Cerrar la sesión          |
|------------------------------------------------------------------------|--------------------------------------------------------------------------------------|------------------------------------------------------------------------------------------|-----------------------------------------------------------------------|---------------------------|
| Antecesor   Activo<br>Bandeja de tareas pendi                          | entes                                                                                |                                                                                          |                                                                       |                           |
| Solicitante: ARMOUR PHARM/<br>Folio: 050230020012013<br>Fecha Inicial: | ACEUTICA<br>25090000082                                                              | RFC:<br>Fecha Fina                                                                       | APH0609268C2                                                          | ිහි<br>Buscar             |
| Folio Trámite \$                                                       | Tipo Trámite<br>Certificado Fitosanitario                                            | Nombre tarea                                                                             | Fecha de Asignación<br>de la Tarea                                    | Estado Trámite Fe         |
| •                                                                      | III<br>14 • 0                                                                        | ● Página 1 de 1 De 1                                                                     |                                                                       | ►<br>Mostrando 1 - 1 de 1 |
| Av.<br>Ventanilla Digit                                                | Hidalgo No. 77, Col. Guerre<br>Atención Telefónica: 3<br>al Mexicana de Comercio Exi | ro, Deleg. Cuauhtémoc, C.P.<br>5481-1856 y 01 800 00 VUC<br>terior · Derechos Reservados | . 06300, México, D.F.<br>EM (88236)<br>s © 2011 · Políticas de Privac | idad                      |

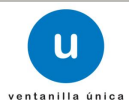

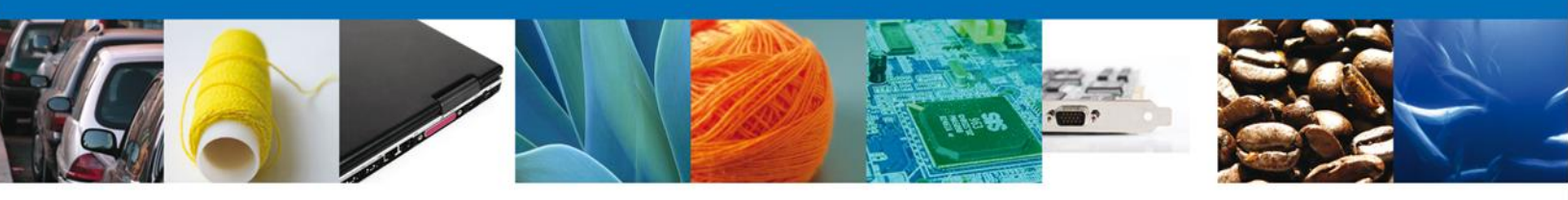

## Consultar Requerimiento de Información

## **Atender Requerimiento**

El usuario tiene acceso de solo lectura a la información del **requerimiento**.

| ventanilla única                                                                                                    | Cerrar la sesión |
|----------------------------------------------------------------------------------------------------|------------------|
| Antecesor   Activo Atender requerimiento Folio del trámite: 050230020012012509000082 Tipo de solicitud: Certificado Fitosanitario de Exportación Consultar Requerimiento de Información  Fecha de generación  Galacos  Fecha de generación  Justificación del requerimiento prueba 2302 | Siguiente        |
| Av. Hidalgo No. 77, Col. Guerrero, Deleg. Cuauhtémoc, C.P. 06300, México, D.F.<br>Atención Telefónica: 5481-1856 y 01 800 00 VUCEM (88236)<br>Ventanilla Digital Mexicana de Comercio Exterior · Derechos Reservados © 2011 · Políticas de Privacidad                                   |                  |

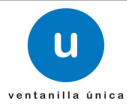

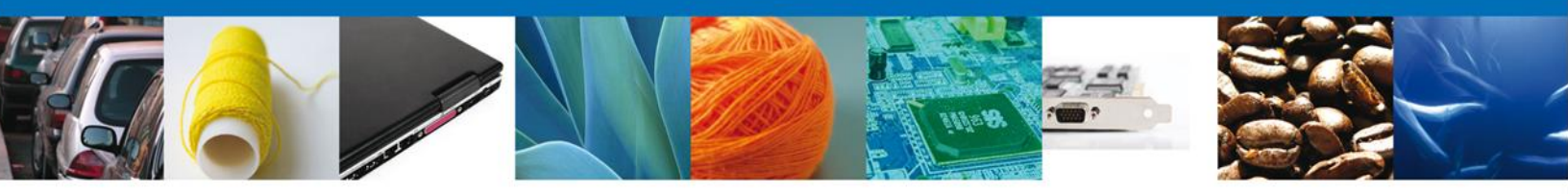

## **Requerimiento de Datos**

En esta sección el usuario tendrá la opción de modificar las secciones de **Datos de la solicitud, Terceros y Pago de derechos** de la solicitud de la información del **requerimiento**.

## Sección Datos de la Solicitud

| u ventanill                                                                                                    | única Cerrar la sesión                                                    |
|----------------------------------------------------------------------------------------------------|---------------------------------------------------------------------------|
| ntecesor   Activo                                                                                                    |                                                                           |
| <ul> <li>Consultar<br/>Requerimiento de<br/>Información</li> <li>Requerimiento de<br/>Atos</li> </ul>                                                                | o de 💿 Anexar Documentos 🔄 Firmar Promoción<br>Guardar Anterior Siguiente |
| Solicitante Datos de la solicitud Terc                                                                                                    | ros Pago de derechos                                                      |
| CIUDAD MIGUEL ALEMAN   País de procedencia  MEXICO (ESTADOS UNIDOS MEXICANOS)                                                                                        |                                                                           |
| Entidad federativa origen o proceed<br>* Entidad federativa origen o procedenci<br>Entidades disponibles                                                             | *Entidades seleccionadas                                                  |
| BAJA CALIFORNIA<br>BAJA CALIFORNIA SUR<br>CAMPECHE<br>CHIAPAS<br>CHIHUAHUA<br>COAHUILA<br>COLIMA<br>DISTRITO FEDERAL<br>DURANGO<br>GUANAJUATO<br>GUERRERO<br>HIDALGO | Agregar<br>Agregar Todos<br>Eliminar<br>Eliminar Todos                    |
| * Descripción del producto                                                                                                    |                                                                           |
| AUGRICO DE MADERA NOEVOS AL NATORAL                                                                                                    |                                                                           |

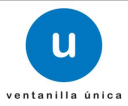

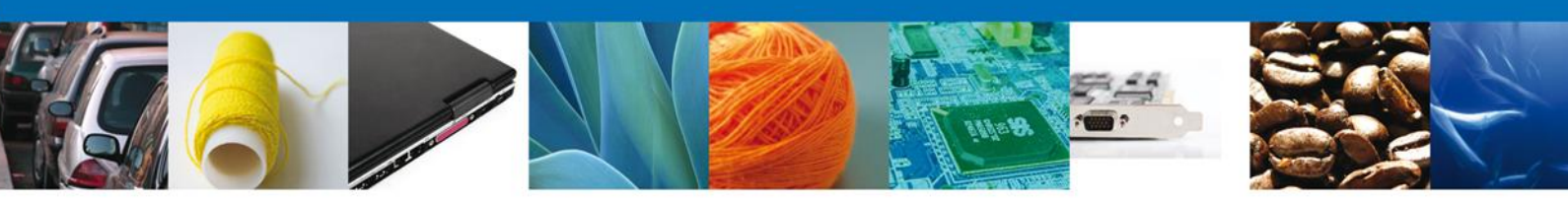

|                                                                                  | Fracción arancelaria                      | C                                                         | antidad            |
|----------------------------------------------------------------------------------|-------------------------------------------|-----------------------------------------------------------|--------------------|
| 1                                                                                | 44201001                                  |                                                           | 345.00             |
|                                                                                  |                                           |                                                           |                    |
|                                                                                  |                                           |                                                           |                    |
| •                                                                                |                                           |                                                           |                    |
|                                                                                  | 🕫 🗠 Página                                | 1 de 1 🗠 🕬                                                | Mostrando 1 - 1 de |
|                                                                                  |                                           | Agreg                                                     | ar Modificar       |
|                                                                                  |                                           |                                                           |                    |
| medida                                                                           |                                           |                                                           |                    |
| )                                                                                |                                           | -                                                         |                    |
|                                                                                  |                                           |                                                           |                    |
| entrada en el país                                                               | s importador                              | * Destino en                                              | el país importador |
|                                                                                  |                                           | dfsdfsd                                                   |                    |
|                                                                                  |                                           |                                                           |                    |
| transporte                                                                       |                                           |                                                           |                    |
|                                                                                  |                                           |                                                           |                    |
| ransporte                                                                        |                                           |                                                           |                    |
| ransporte                                                                        |                                           |                                                           |                    |
| ransporte<br>descripción de lo                                                   | ▼<br>os bultos v/o contenedores           |                                                           |                    |
| ransporte<br>descripción de lo                                                   | ▼<br>os bultos y/o contenedores           |                                                           |                    |
| ransporte<br>descripción de lo                                                   | ▼<br>os bultos y/o contenedores           |                                                           |                    |
| ransporte<br>descripción de lo<br>a ubicación de                                 | s bultos y/o contenedores la mercancía    |                                                           |                    |
| ransporte<br>descripción de lo<br>a ubicación de<br>derativa                     | s bultos y/o contenedores la mercancía    | Número in                                                 | terior             |
| ransporte<br>descripción de lo<br>a ubicación de<br>derativa<br>:DERAL           | s bultos y/o contenedores la mercancía    | Número in                                                 | terior             |
| ransporte<br>descripción de lo<br>a ubicación de<br>derativa<br>:DERAL           | s bultos y/o contenedores la mercancía    | Número in<br><br>* Colonia                                | terior             |
| ransporte<br>descripción de lo<br>a ubicación de<br>derativa<br>:DERAL           | so bultos y/o contenedores e la mercancía | Número in<br>Colonia                                      | terior             |
| ransporte<br>descripción de lo<br>a ubicación de<br>derativa<br>:DERAL<br>terior | so bultos y/o contenedores                | Número in<br>Colonia<br>ertertwr<br>* Código P            | terior             |
| ransporte<br>descripción de la<br>a ubicación de<br>derativa<br>DERAL<br>cterior | so bultos y/o contenedores                | Número in<br>* Colonia<br>ertertwr<br>* Código P<br>56345 | terior             |
| ransporte<br>descripción de la<br>a ubicación de<br>derativa<br>DERAL<br>cterior | so bultos y/o contenedores                | Número in<br>* Colonia<br>ertertwr<br>* Código P<br>56345 | terior             |

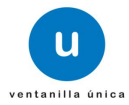

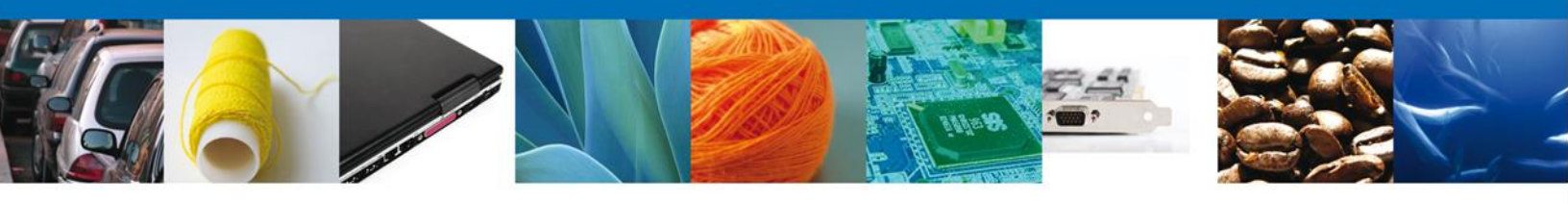

## Sección Terceros

|                                |                           | U ven                                       | tanilla únic                                        | a                                                      |                                                                                 |                                     | Cerrar la sesión |
|--------------------------------|---------------------------|---------------------------------------------|-----------------------------------------------------|--------------------------------------------------------|---------------------------------------------------------------------------------|-------------------------------------|------------------|
| Antecesor   A                  | Activo                    |                                             |                                                     |                                                        |                                                                                 |                                     |                  |
| Certificado                    | ) fitosanita              | rio de expor                                | tación                                              |                                                        |                                                                                 |                                     |                  |
| Consulta<br>Requeri<br>Informa | ar<br>imiento de<br>ición | 2 Requei<br>datos                           | rimiento de                                         | () Anexa                                               | ar Documentos 🕘 F                                                               | irmar Promoción<br>iuardar Anterior | Siguiente        |
| Solicitante                    | Datos de                  | la solicitud                                | Terceros                                            | Pago de dere                                           | echos                                                                           |                                     |                  |
| Desti                          | natario                   |                                             |                                                     |                                                        |                                                                                 |                                     |                  |
| De                             | estinatarios              |                                             |                                                     |                                                        |                                                                                 |                                     | 0                |
|                                |                           | Nombre                                      | Apellio                                             | lo Paterno                                             | Apellido Materno                                                                | Razon Social                        | ARMENI/          |
|                                |                           |                                             |                                                     |                                                        |                                                                                 | entente                             |                  |
|                                |                           |                                             |                                                     |                                                        |                                                                                 |                                     |                  |
| ×<br>م                         | <br>ງ ຜູ                  |                                             | III.                                                | • <• Página 1                                          | de 0 ▶> ▶I                                                                      | Mostrando                           | ▶<br>01-1de1     |
|                                |                           |                                             |                                                     |                                                        |                                                                                 | Eliminar                            | Modificar        |
|                                |                           |                                             |                                                     |                                                        |                                                                                 |                                     |                  |
|                                |                           |                                             |                                                     |                                                        |                                                                                 |                                     |                  |
|                                | Ventanilla                | Av. Hidalgo No<br>Atenc<br>Digital Mexicana | . 77, Col. Guer<br>ión Telefónica:<br>de Comercio B | rero, Deleg. Cua<br>5481-1856 y 0<br>Exterior • Derech | uhtémoc, C.P. 06300, Méx<br>1 800 00 VUCEM (88236)<br>os Reservados © 2011 · Po | ico, D.F.<br>líticas de Privacidad  |                  |

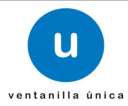

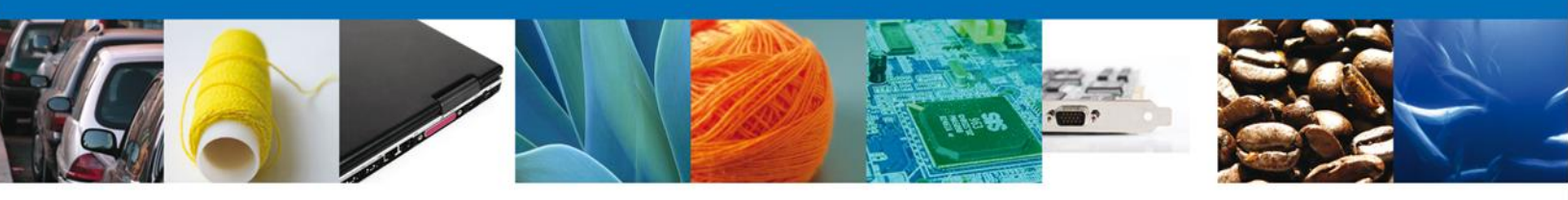

## Sección Pago de derechos

|                                                                      | U                                           | ventanilla única                                                                                               |                                                                                                    | Cerrar la sesión |
|----------------------------------------------------------------------|---------------------------------------------|----------------------------------------------------------------------------------------------------|----------------------------------------------------------------------------------------------------|------------------|
| Antecesor   Ac                                                       | tivo<br><b>fitosanitario de e</b>           | exportación                                                                                                    |                                                                                                    |                  |
| Consultar<br>Requerim<br>Informaci                                   | r <b>2</b><br>iiento de<br>ión              | Requerimiento de 🛛 🕑 Ane<br>latos                                                                              | exar Documentos 🕢 Firmar Promoción<br>Guardar Anterior                                                                 | Siguiente        |
| Solicitante                                                          | Datos de la solici                          | tud Terceros Pago de d                                                                                         | erechos                                                                                                    |                  |
| Pago de<br>Clave de<br>08400106<br>Banco<br>HSBC<br>Importe d<br>839 | derechos<br>referencia<br>1<br>1<br>de pago | Llave de referencia<br>dfgdfgwer45                                                                             | Cadena de la dependencia<br>00120460930921<br>Fecha de pago<br>2/12/12                                                 |                  |
|                                                                      | Av. Hida<br>Ventanilla Digital Me           | lgo No. 77, Col. Guerrero, Deleg. C<br>Atención Telefónica: 5481-1856 y<br>xxicana de Comercio Exterior · Dere | Cuauhtémoc, C.P. 06300, México, D.F.<br>y 01 800 00 VUCEM (88236)<br>schos Reservados © 2011 · Políticas de Privacidad |                  |

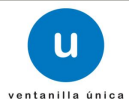

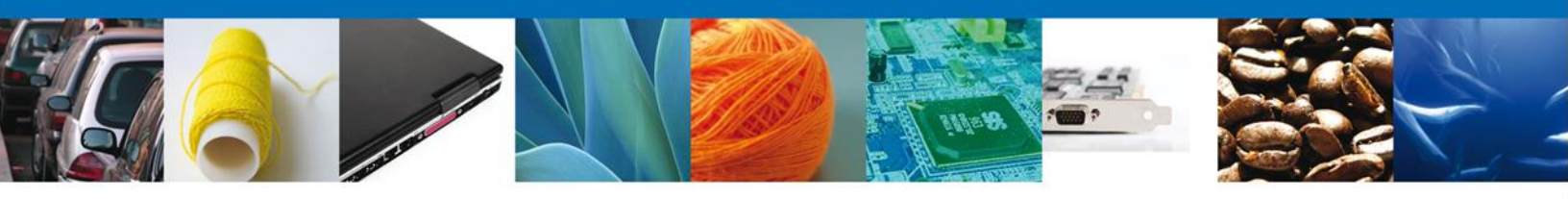

#### **Anexar Documentos**

Se deben adjuntar los **documentos requeridos** de información, de acuerdo al tipo de documento solicitado, se realiza mediante el botón **"Anexar documentos"**.

| Ventanilla única                                                                                                    |
|----------------------------------------------------------------------------------------------------|
| Antecesor   Activo                                                                                                    |
| Anexar Requisitos<br>Folio del trámite: 0502300200120125090000082<br>Tipo de solicitud: Certificado Fitosanitario de Exportación                                                                                                    |
| Consultar<br>Requerimiento de<br>Información Requerimiento de datos Anexar Documentos Anexar Documentos Guardar Anterior Siguiente                                                                                                    |
| Tipo de documento     Documento       Pago de derechos     Adjuntar nuevo documento     Image: Comparison of the comparison of the compar |
|                                                                                                    |
| Av. Hidalgo No. 77, Col. Guerrero, Deleg. Cuauhtémoc, C.P. 06300, México, D.F.<br>Atención Telefónica: 5481-1856 y 01 800 00 VUCEM (88236)<br>Ventanilla Digital Mexicana de Comercio Exterior · Derechos Reservados © 2011 · Políticas de Privacidad                                                                                                    |

## Al presionar **"Anexar Documentos"** el sistema permite indicar la **ubicación** del documento, se selecciona y al finalizar damos clic en **"Anexar"**

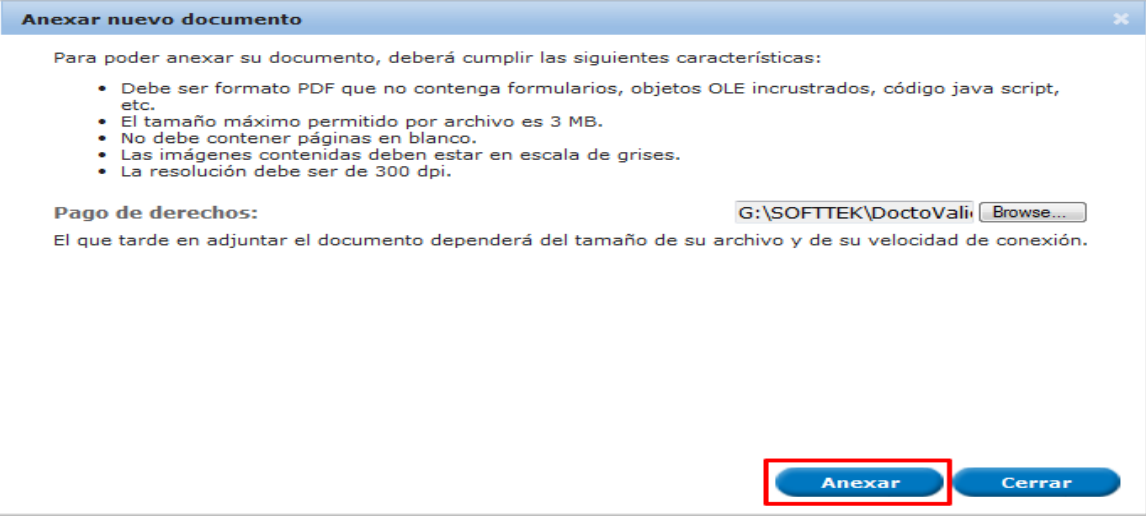

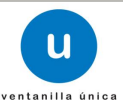

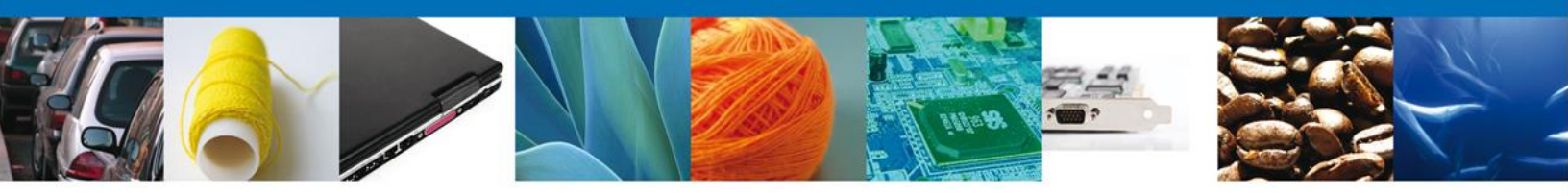

#### Firmar Promoción

Para atender el requerimiento, se requiere **realizar la firma** de la tarea, se adjuntan los datos de la firma y se confirma el firmado.

|                                     | ventanilla única                                                                                                    | Cerrar la sesión |
|-------------------------------------|----------------------------------------------------------------------------------------------------|------------------|
| Antecesor   Act                     | ivo                                                                                                    |                  |
| Firmar                              |                                                                                                    |                  |
| Consultar<br>Requerim<br>Informació | iento de Anexar Documentos <b>4 Firmar Promoción</b>                                                                                                    |                  |
|                                     | * Registro Federal de Contribuyentes                                                                                                    |                  |
|                                     | * Clave de la llave privada                                                                                                    |                  |
|                                     | * Llave privada (*.key)                                                                                                    |                  |
|                                     | Buscar                                                                                                    |                  |
|                                     | Certificado (*.cer)  Buscar                                                                                                    |                  |
|                                     | Firmar                                                                                                    |                  |
|                                     |                                                                                                    |                  |
|                                     | Av. Hidalgo No. 77, Col. Guerrero, Deleg. Cuauhtémoc, C.P. 06300, México, D.F.<br>Atención Telefónica: 5481-1856 y 01 800 00 VUCEM (88236)<br>Ventanilla Digital Mexicana de Comercio Exterior · Derechos Reservados © 2011 · Políticas de Privacidad |                  |

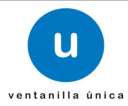

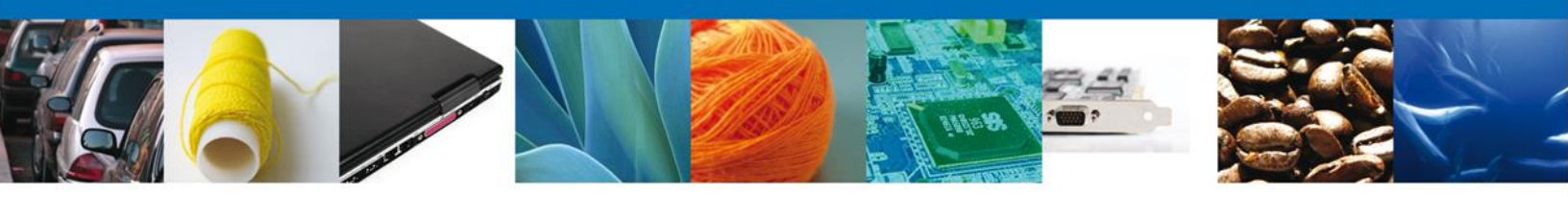

## **Acuses y Resoluciones**

La aplicación informa que la atención del requerimiento se registró exitosamente, muestra el número de folio, genera y envía el Acuse de Recepción de Atención de Requerimiento.

|           | u ventanilla única                                                                                                    | Cerrar la sesión |
|-----------|----------------------------------------------------------------------------------------------------|------------------|
| Antecesor | Artivo                                                                                                    |                  |
| Acuse de  | Recibo                                                                                                    |                  |
|           | Requerimiento se registro exitosamente con folio de requerimiento 9361                                                                                                    | L                |
| Acuse (s) |                                                                                                    |                  |
| No.       | Documento                                                                                                    | Descargar        |
| 1         | Acuse de recepción de promoción                                                                                                    |                  |
|           |                                                                                                    |                  |
|           |                                                                                                    |                  |
|           |                                                                                                    |                  |
|           |                                                                                                    |                  |
|           | Av. Hidalgo No. 77, Col. Guerrero, Deleg. Cuauhtémoc, C.P. 06300, México, D.F.<br>Atención Telefónica: 5481-1856 y 01 800 00 VUCEM (88236)<br>Ventanilla Digital Mexicana de Comercio Exterior <sup>.</sup> Derechos Reservados © 2011 · Políticas de Privacidad |                  |

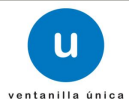

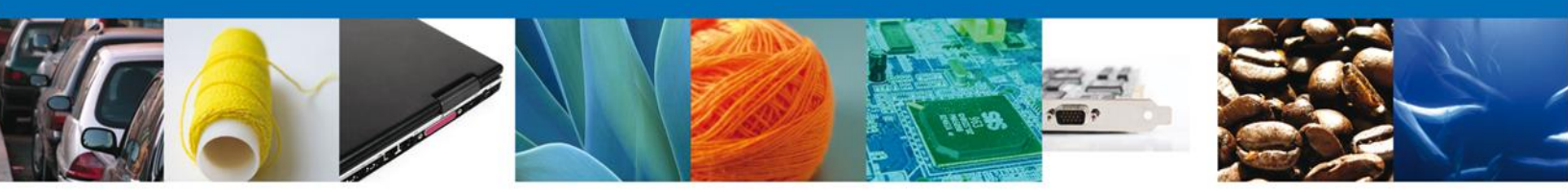

El usuario puede descargar el acuse de recepción de promoción accediendo a la liga que así lo indica, el **Acuse de Recepción de Atención de Requerimiento** recibido se muestra a continuación:

|                                                                                                    |                                                                                                    | SEP                                              | SEDENA                                                      | SAGARPA                                                     |                                                    |
|----------------------------------------------------------------------------------------------------|----------------------------------------------------------------------------------------------------|--------------------------------------------------|-------------------------------------------------------------|-------------------------------------------------------------|----------------------------------------------------|
|                                                                                                    | AN/A                                                                                                    | бнср                                             | SEMARNAT                                                    | SALUD                                                       |                                                    |
| DE COMERCIO EXTERIOR                                                                                                    |                                                                                                    | SFP                                              | SENER                                                       | SE                                                          | GOBIERN<br>FEDERAL                                 |
| ACUSE DE RECEPO                                                                                                    | IÓN DE PR                                                                                                    | омо                                              | CIÓN                                                        |                                                             |                                                    |
| stimado(a) C. ARMOUR PHARMACEUTICA SA DE CV                                                                                                    |                                                                                                    |                                                  |                                                             |                                                             |                                                    |
| FC: APH0609268C2                                                                                                    |                                                                                                    |                                                  |                                                             |                                                             |                                                    |
| iendo las 14:05:28 del 03/12/2012, se tiene por recibida la<br>ertificado Fitosanitario de Exportación, con número 05023<br>igital Mexicona de Comercio Exterior, con folio de presen<br>u promoción, se sujetará a las disposiciones jurídicas aplic<br>I Ventanilla Digital Mexicana de Comercio Exterior, publica<br>sí como a las condiciones de uso de la propia "Ventanilla D | a promoción con fol<br>002001201250900<br>lación 437007.<br>cables al trámite res<br>do en el Diario Ofici<br>ligital". | io de pre<br>00082 pi<br>spectivo,<br>al de la f | esentación 9<br>resentado a<br>al Decreto p<br>Federación e | 361, relativ<br>través de l<br>por el que s<br>el 14 de ene | a al trámi<br>a Ventani<br>e estable:<br>ro de 201 |
| La documentación anexada a su solicitud es la siguiente                                                                                                    | e:                                                                                                    |                                                  |                                                             |                                                             |                                                    |
| Tipo de documento                                                                                                    | Nombre del document                                                                                                    | to                                               |                                                             | e-Document                                                  |                                                    |
| Pago de derechos                                                                                                    | DoctoValido2.pdf                                                                                                    |                                                  |                                                             | 0786120000                                                  | 0C3                                                |
| Pago de derechos                                                                                                    | archivo de prueba.pdf                                                                                                   |                                                  |                                                             | 0786120000                                                  | 072                                                |
| Documentación del País Importador en la que se indique los<br>regulsitos fitosanitarios a cumpilr                                                                                                    | Prueba rem.pdf                                                                                                    |                                                  |                                                             | 0789120000                                                  | 031                                                |
| Fotografias de la mercancia                                                                                                    | valido.pdf                                                                                                    |                                                  |                                                             | 0787120000                                                  | 038                                                |
|                                                                                                    |                                                                                                    |                                                  |                                                             |                                                             |                                                    |

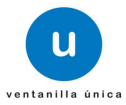

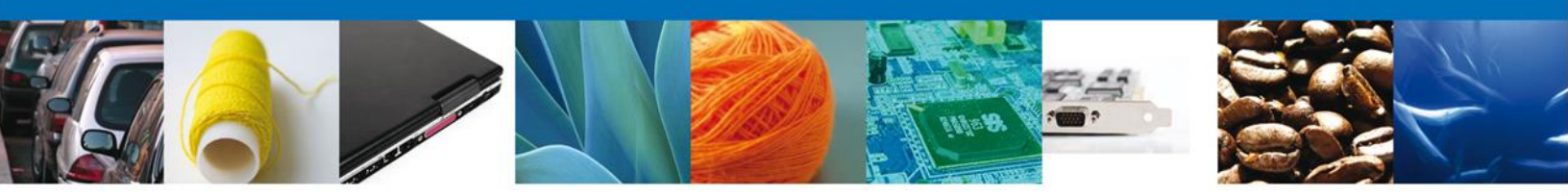

#### **Cerrar Sesión**

Finalmente damos clic en el botón **"Cerrar sesión**" nos muestra una ventana para confirmar el cierre, damos clic en el botón **"Sí**" para terminar.

|                                                                                                    | u ventaniila única                               | Cerrar la sesión      |
|----------------------------------------------------------------------------------------------------|--------------------------------------------------|-----------------------|
| Antecesor   Activo<br>Acuse de Recibo                                                                                                    | Requerimiento se registro exitosamente con folio | de requerimiento 6996 |
| Acuse (s)<br>No.                                                                                                    | Cerrar la sesión > Cerrar la sesión de trabajo?  | Descargar             |
| Av. Hidalgo No. 77, Col. Guerrero, Deleg. Cuauhtémoc, C.P. 06300, México, D.F.<br>Atención Telefónica: 5481-1855 y 01 800 00 VUCEM (88236)<br>Ventanilla Digital Mexicana de Comercio Exterior · Derechos Reservados © 2011 · Políticas de Privacidad |                                                  |                       |

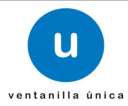